# **Zoom Made Easy**

Virtual Meeting Room

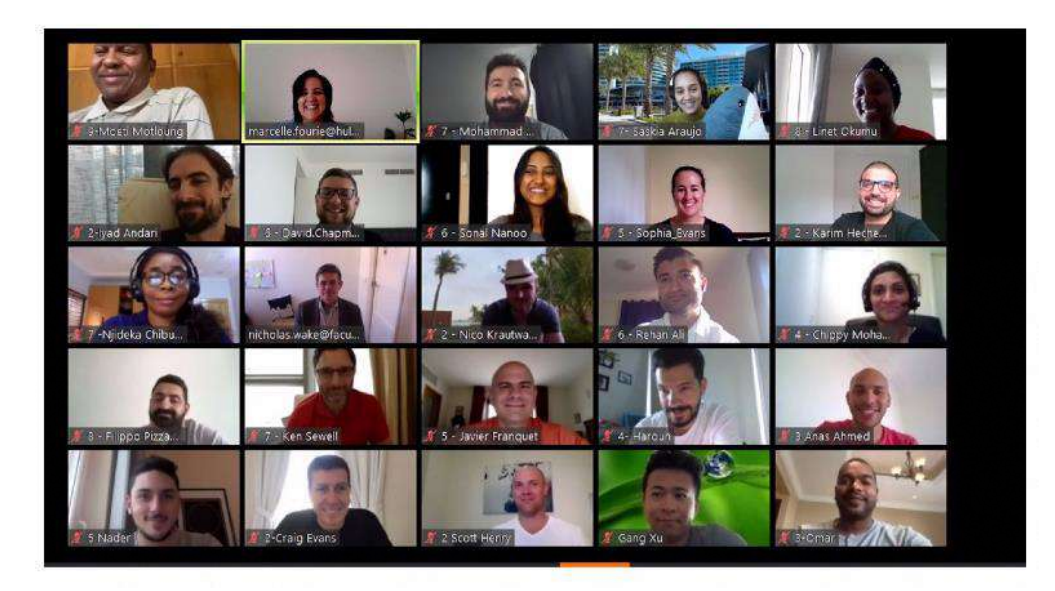

Steve Stanton <u>ssstanton@gmail.com</u> (231) 866-0636

# Topics

### • Tools of the Trade

- Zoom
  - Scheduling a Meeting
  - Inviting Participants
  - Getting Everything Ready
  - Conducting the Meeting
- Webcam & Microphone
- Lady Bug (document camera)
- Navigation tricks
- Additional Resources

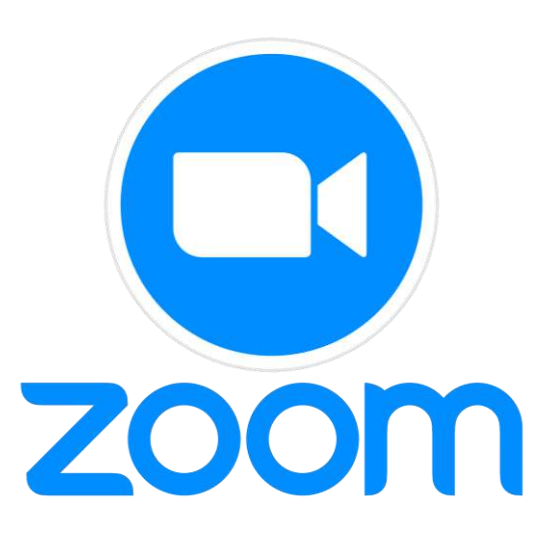

# Launching Zoom & Scheduling a Meeting

Launch Zoom from your Desktop, Program List or Application List

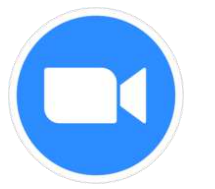

#### Sign in with your Zoom Credentials

| ign In             |             |                          |
|--------------------|-------------|--------------------------|
| tira yar enal      |             | Signila with \$90        |
| tiraryour painroid | ticyct/} as | G BIJE HAT GOODE         |
| a hap no special   | Sign In     | f Sign to with Faculture |

### ttmania Lavies 11:46 AM ÷ New Montrey . 1 Mo Laurobridg revet large toolby Sacure Scheicheler Click here to schedule a meeting

#### **Zoom Home Screen**

#### Fill out pertinent information

| 5                                                                                |                                                               |                                      |                                                                                                    |          |                  |         |
|----------------------------------------------------------------------------------|---------------------------------------------------------------|--------------------------------------|----------------------------------------------------------------------------------------------------|----------|------------------|---------|
| Steve Stants                                                                     | n's Zoom Morting                                              |                                      |                                                                                                    |          |                  |         |
| Start:                                                                           | Wed April 28                                                  | , 2021                               |                                                                                                    | Ŷ        | 12:00 PM         | ş       |
| Duration:                                                                        | 0 hour                                                        | ۲                                    | 30 minutes                                                                                                    | ×        |                  |         |
| E Fearing                                                                        | i meeting                                                     |                                      | Time Zone                                                                                                    | Fastern  | Time (US and Cas | acia) - |
| Security                                                                         | โม่สาวิเส                                                     | 0                                    |                                                                                                    |          |                  |         |
| Security<br>Only une<br>Walting 1<br>Only use                                    | (U410at<br>n who have the inv<br>form<br>s admitted by the    | ) C<br>die Bok or p<br>friet can Jo  | )<br>instantion can join<br>in the mosting                                                                                                    | the most | 70               |         |
| Security<br>Only one<br>Walting 1<br>Only use                                    | UH10at<br>In which over the inv<br>Room<br>Is admitted by the | ) C<br>die Bric or p<br>fwet cam Jo  | )<br>Insecule can join<br>In the meeting                                                                                                    | the most | ~g               |         |
| Security<br>Only one<br>Walting 1<br>Only use<br>Video<br>Host: () Or            | U410st<br>n who have the im<br>foom<br>s admitted by the      | ) C<br>die Bok or p<br>frøst cam Jo  | )<br>nascode car join<br>in the menting<br>Participants: (                                                                                                    | the most | *a<br>) on       |         |
| Security<br>Only use<br>Walting 1<br>Only use<br>Video<br>Host: O Or<br>Calendar | (M10st<br>s who have the im<br>foom<br>s admitted by the      | ) C<br>die Drie or p<br>frost aan jo | )<br>Instantion of the most of the second of the second of th | the most | ng<br>Digit      |         |

## Schedule the Meeting

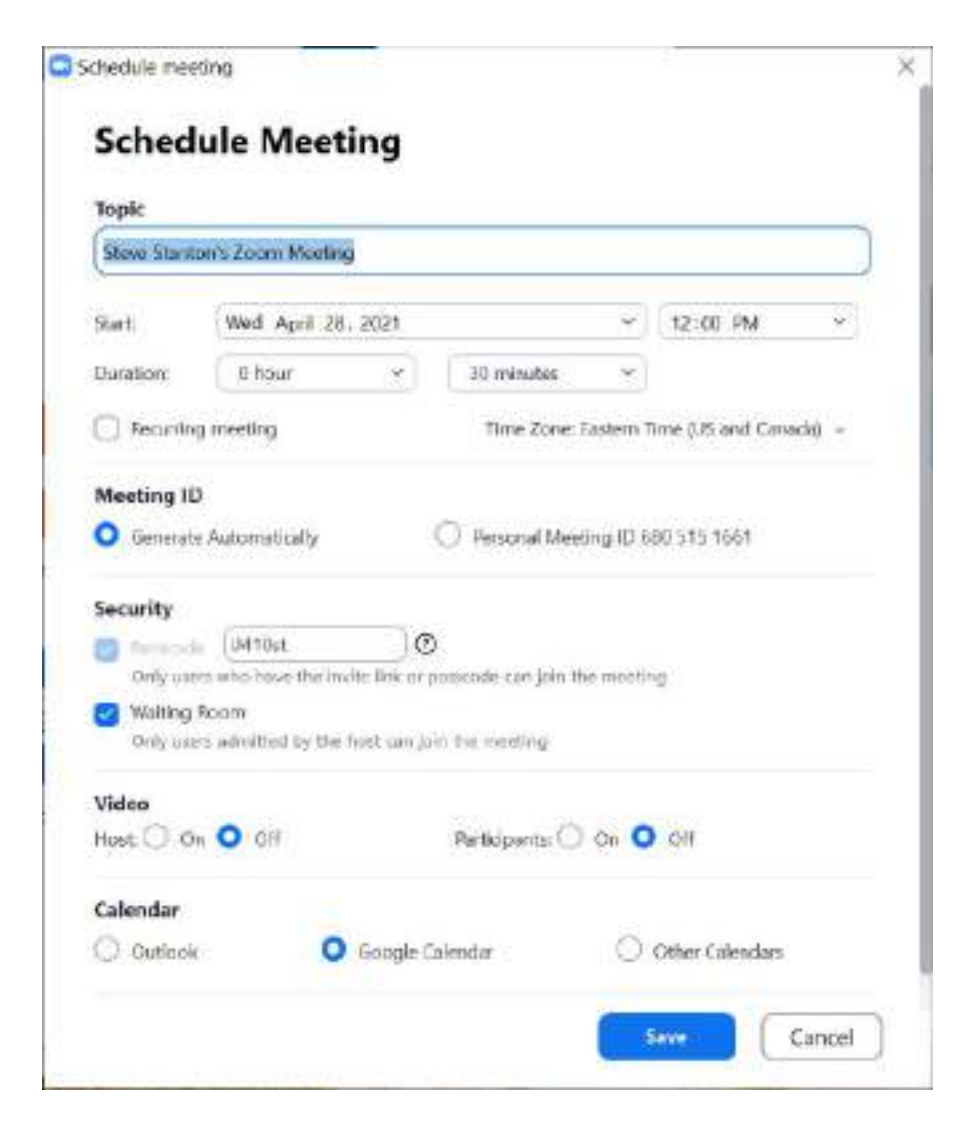

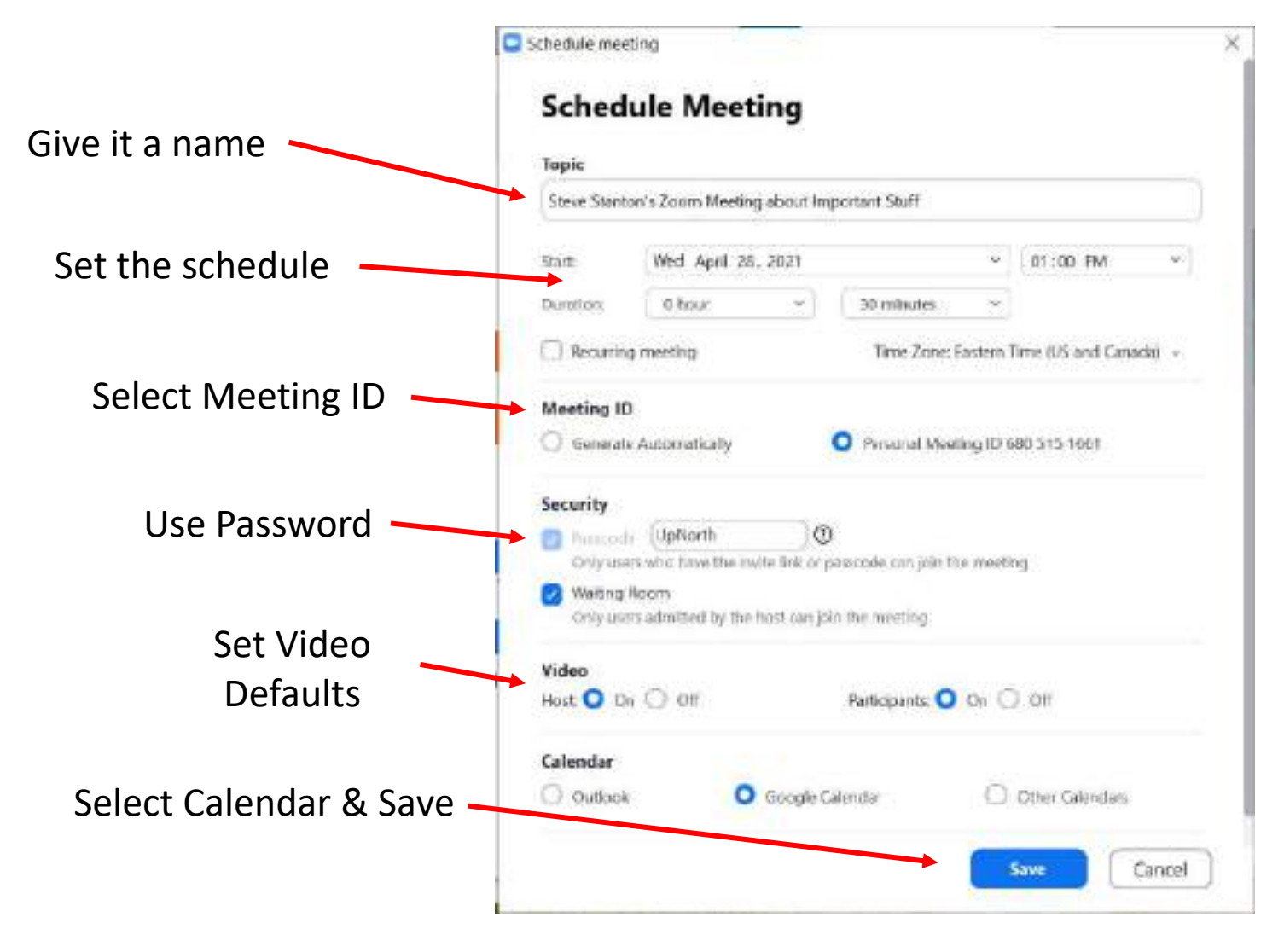

## Adding the Meeting to Calendar

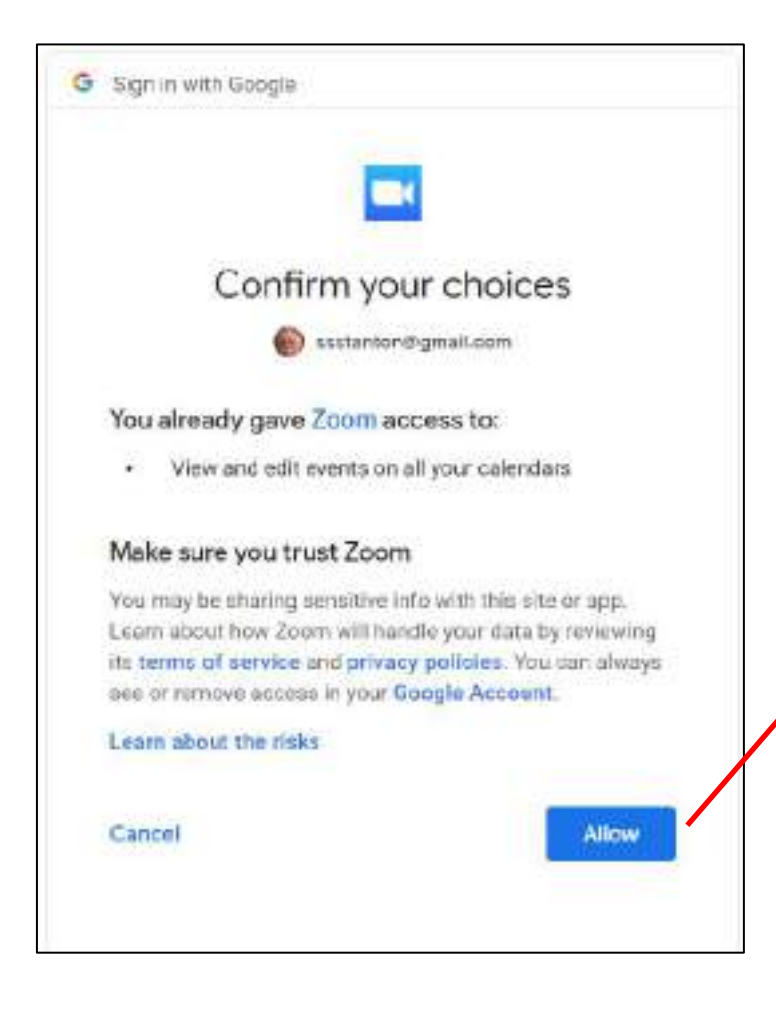

#### Meeting added to my Google Calendar

|    | Apr 28, 2021 1.00pm to 1.00pm Apr 28, 2021 (GMT-0406) Eastern Time - New York. Time asise          |    |                    |
|----|----------------------------------------------------------------------------------------------------|----|--------------------|
|    | All doly Dices not represe +                                                                       |    |                    |
|    | Event Details Find a Time                                                                          |    | Guerra             |
|    | Add Google Next video conferencing                                                                 |    | Add guesti         |
|    | John Zourn Meeting                                                                                 | Ŵ  | Overtigermidisions |
| 8  | https://us04web.zoom/us/y68051516611pvid=RHvCdRvVU16SVp1TThvK18xxE9HQ109                           | ω. | Modify event       |
| í. | Bmail + 10 minutes + 🗙                                                                             |    | Vivite others      |
|    | Northanson = 10 minutes = 🔀                                                                        |    | See gaan int       |
|    | Addrocification                                                                                    |    |                    |
| 2  | Slene Startan - 🧧 -                                                                                |    |                    |
| 5  | Busy = Default visitality = 🔘                                                                      |    |                    |
| ÷  | 8 8 J <u>U</u> i≡ ∞ T                                                                              |    |                    |
|    | Steve Stanton to initing you to a scheduled Zoem meeting.                                          |    |                    |
|    | Join Zoom Meeting<br>Imax Aud-Awit assemany wild 51 \$156579 web-PHAC4PAUT INSVet The K18xcE9H5709 |    |                    |
|    | Meeting (D: 660 513 166 1                                                                          |    |                    |

## **Inviting Participants**

**Click Meeting to see Invite Options** 

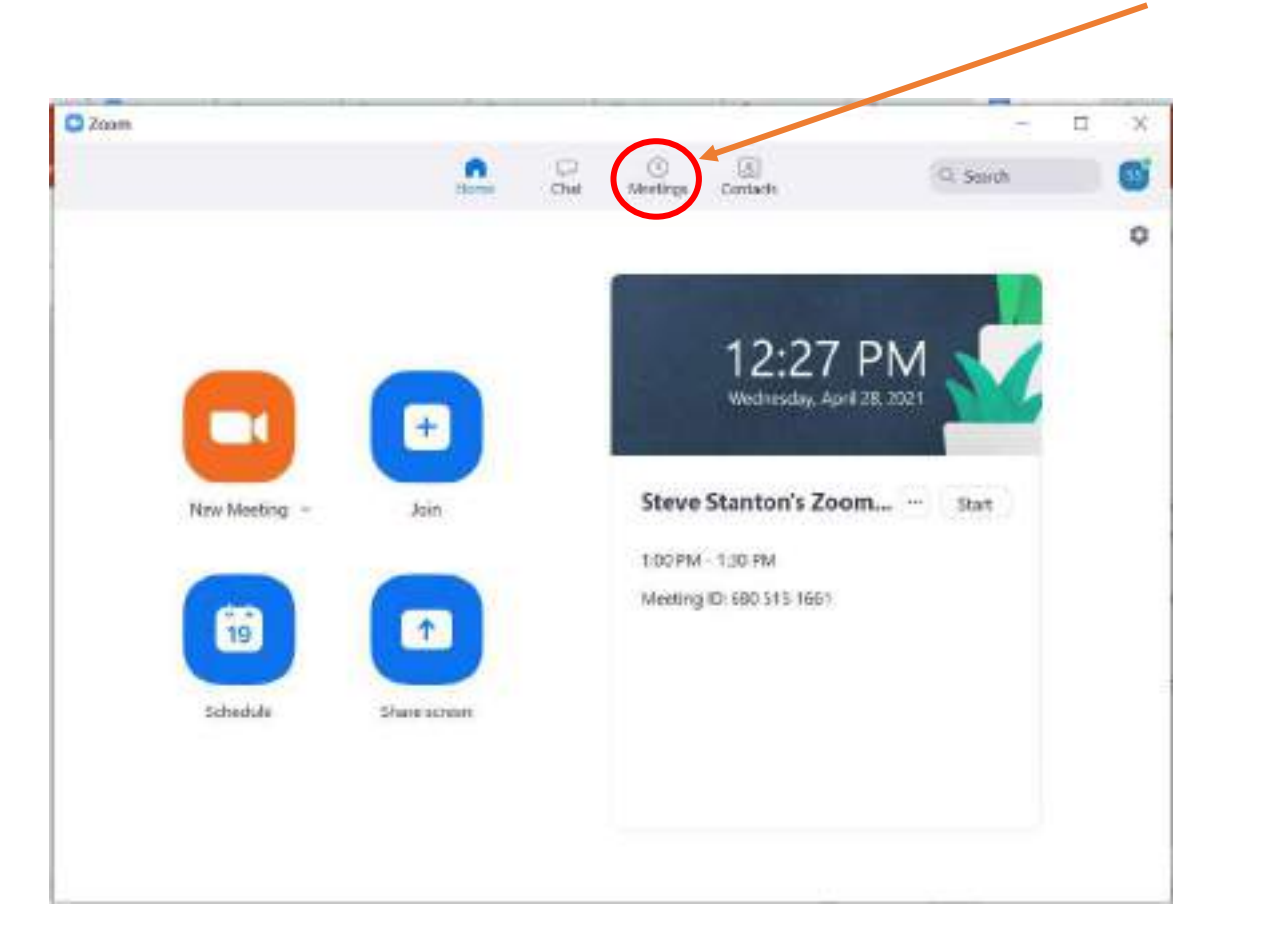

#### **Copy Invitation to Clipboard**

| Zoom         |                                             |                           |            |              |                    |                         |       |           | - 0      | х |
|--------------|---------------------------------------------|---------------------------|------------|--------------|--------------------|-------------------------|-------|-----------|----------|---|
| 1            |                                             |                           | Hanne      | (Del<br>Chel | Nee from           | ( <u>a)</u><br>Contacti |       | C. Seech  |          | 6 |
| ¢            | Upsaming                                    | Repried                   | $(\oplus)$ |              |                    |                         |       |           |          |   |
|              | 680 51<br>My Personal Me                    | 5 1661<br>eeting (D (PMI) |            | Ste<br>Im    | eve Star<br>portan | nton's Z<br>t Stuff     | oom M | leeting a | bout     |   |
| Today        | ,                                           |                           |            | 1.00         | PM - 1,30 PM       | 13 1601                 |       |           |          |   |
| Stev<br>Impo | e Stanton's Zoo<br>artant Stuff<br>M-130 PM | om Meeting a              | bout       | <b>C</b> s   | tart               | 🐐 Capy Invite           | rtion | / Edit    | X Deleta | 0 |
| Meet         | ng IDr 680 515 168                          | 1                         |            | Stern        | Viettog Iwit       | ofiern                  |       |           |          |   |
|              |                                             |                           |            |              |                    |                         |       |           |          |   |
|              |                                             |                           |            |              |                    |                         |       |           |          |   |
|              |                                             |                           |            |              |                    |                         |       |           |          |   |
|              |                                             |                           |            |              |                    |                         |       |           |          |   |

#### Upcoming Zoom Meeting Start a new email message and Paste Zoom Students the invitation into it Upcoming Zoom Meeting Steve Stanton is inviting you to a scheduled Zoom meeting. Invitees Topic: Steve Stanton's Zoom Meeting about Important Stuff Time: Apr 28, 2021 01:00 PM Eastern Time (US and Canada) Link to meeting Join Zoom Meeting https://us04web.zoom.us/j/6805151661?pwd=RHVCdFhVU1l6SVp1TThrK1kxcE9HQT09 Meeting ID: 680 515 1661 **Meeting ID and** Passcode: UpNorth Passcode ア国 Send it on its way Send

The Invitation

### Click your profile image to access Meeting Options

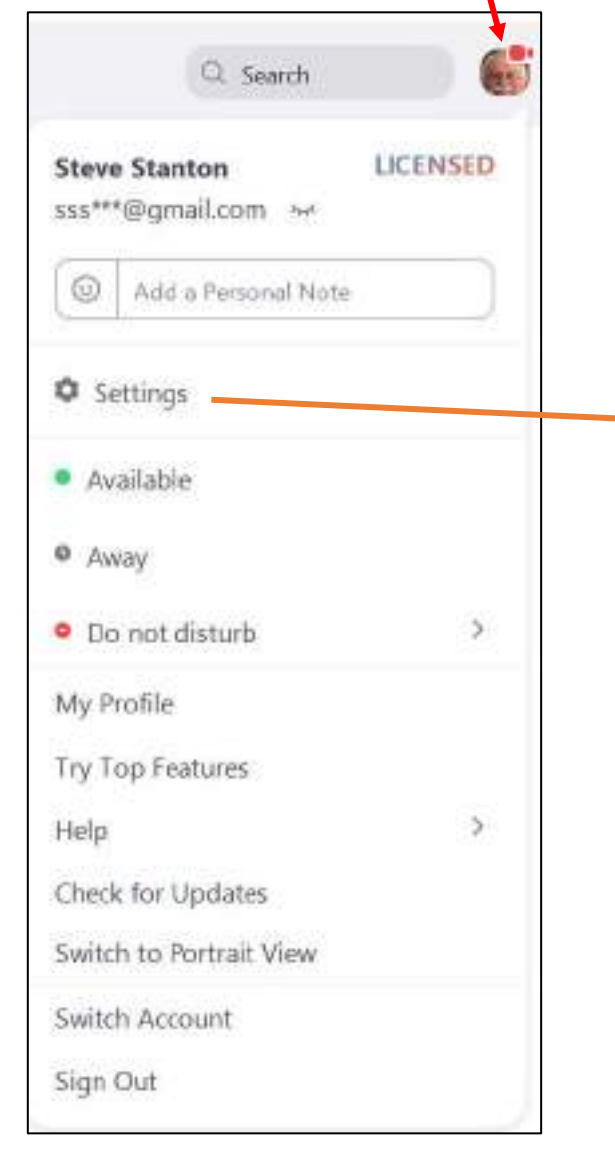

# **Meeting Options**

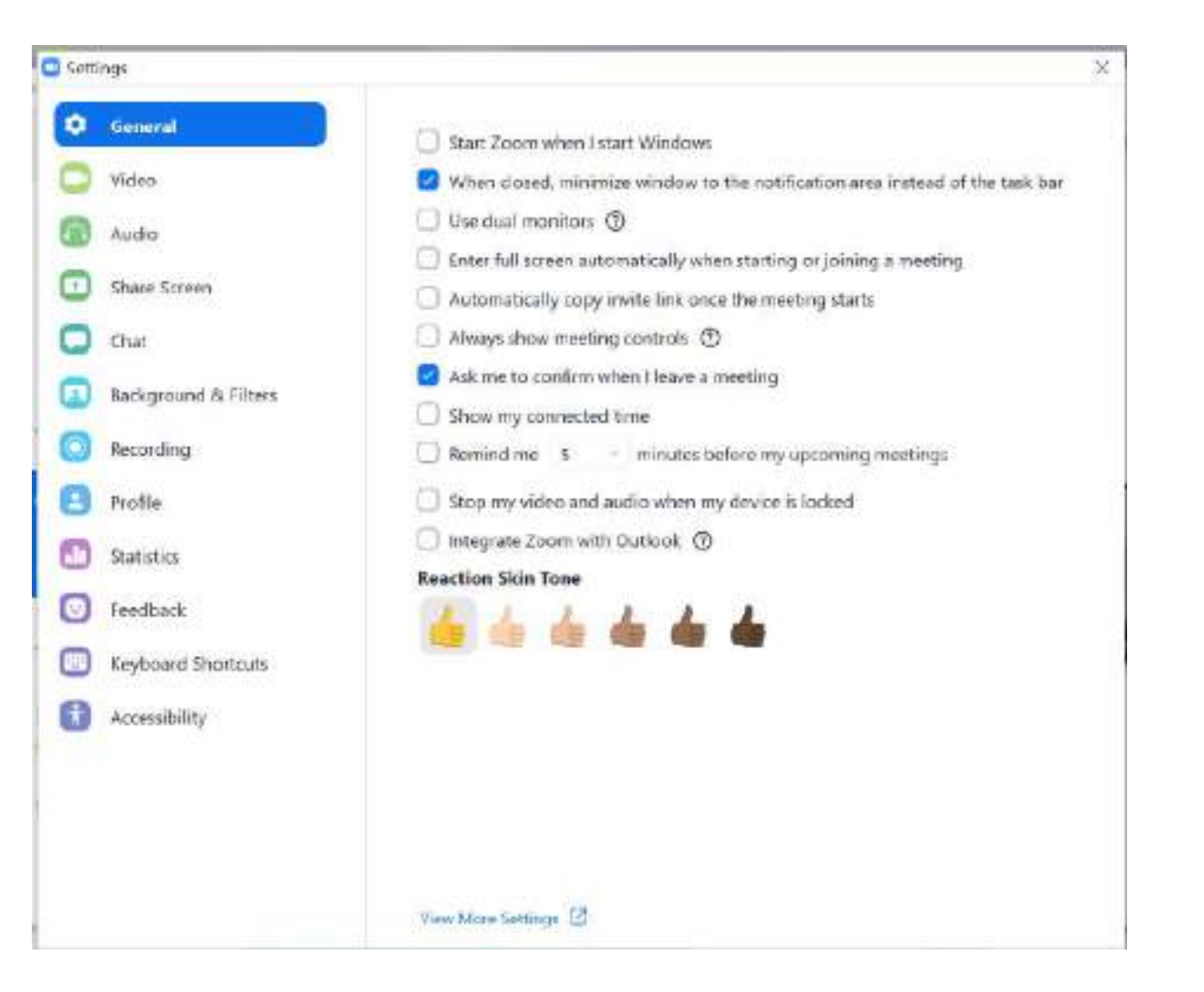

# **Meeting Options**

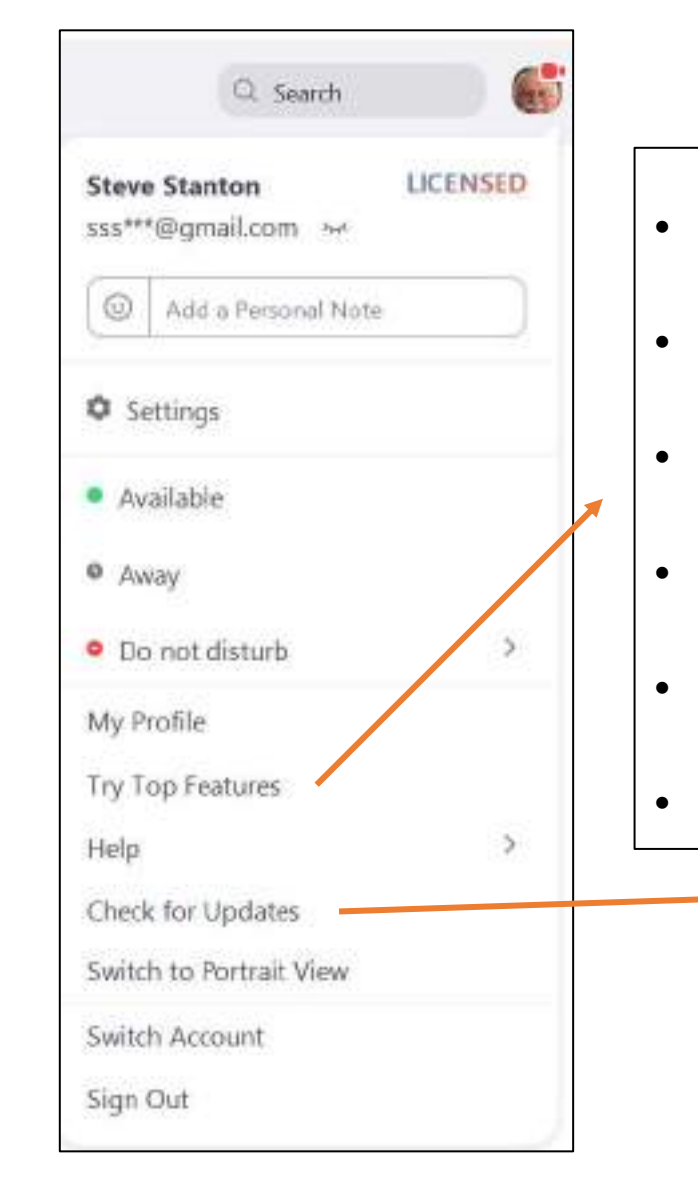

| Virtual Backgrounds    |                                                                                                    |
|------------------------|----------------------------------------------------------------------------------------------------|
| Calendar Integration   |                                                                                                    |
| Waiting Room           | 🖸 Zoom Update — 📄 🗙                                                                                         |
|                        | Update Available!                                                                                           |
| Multi-Share            | New yeralon 5.64 (799) is available. You have 5.6.3 (751).                                                  |
|                        | Release notes of 5.6.4 (799)                                                                                |
|                        | Meeting/webinar features                                                                                    |
| Personal Meeting Room  | -Immersive View<br>Resolved Insues                                                                          |
|                        | <ul> <li>-Resolved an issue for a subset of users regarding crashes when switching audio devices</li> </ul> |
|                        | -Resolved an issue for a subset of users regarding an inability to end a webinar                            |
| Touch up my appearance | -Minor bug fixes                                                                                            |
|                        | Release notes of 5.6.3 (751)                                                                                |
|                        | General features                                                                                            |
|                        | -Enhanced Untrusted Server Certificate alerts                                                               |
|                        | -Enhanced data privacy notices                                                                              |
|                        | Carriel                                                                                                    |
|                        | Paused. Download will resume when your meeting ends.                                                        |

## Start the Meeting

**Scheduled Meetings** 

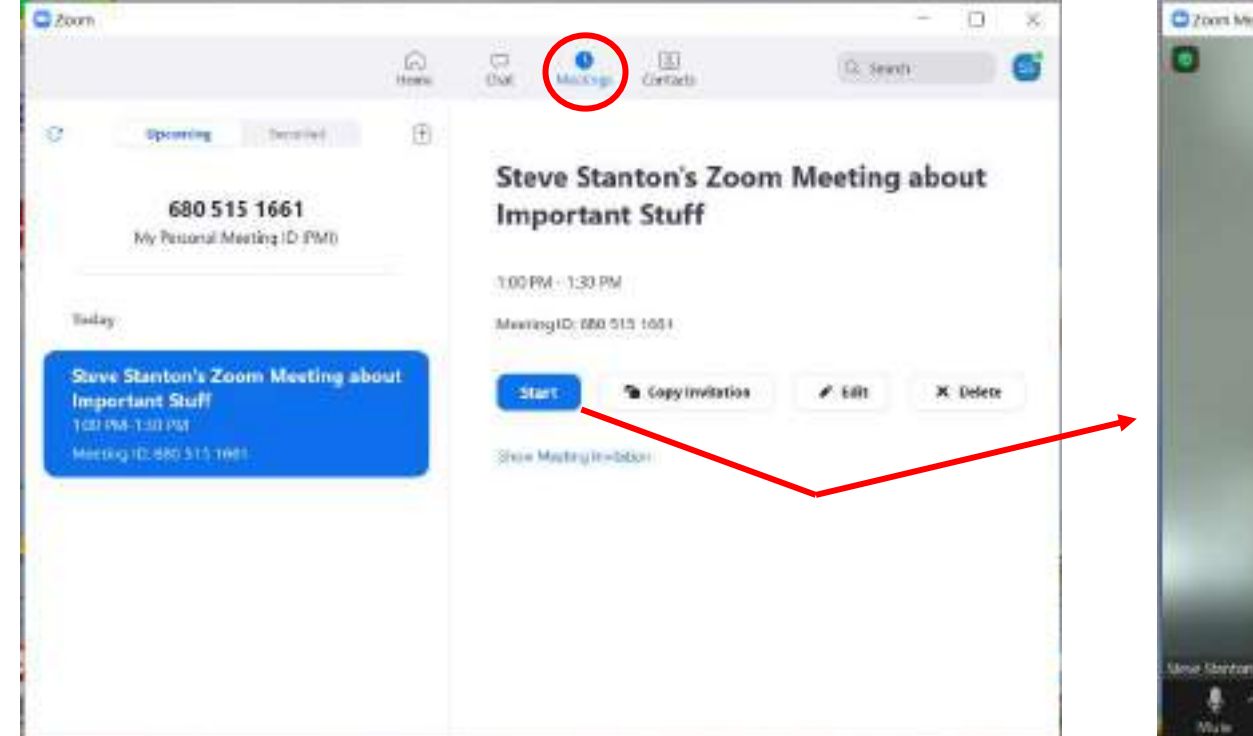

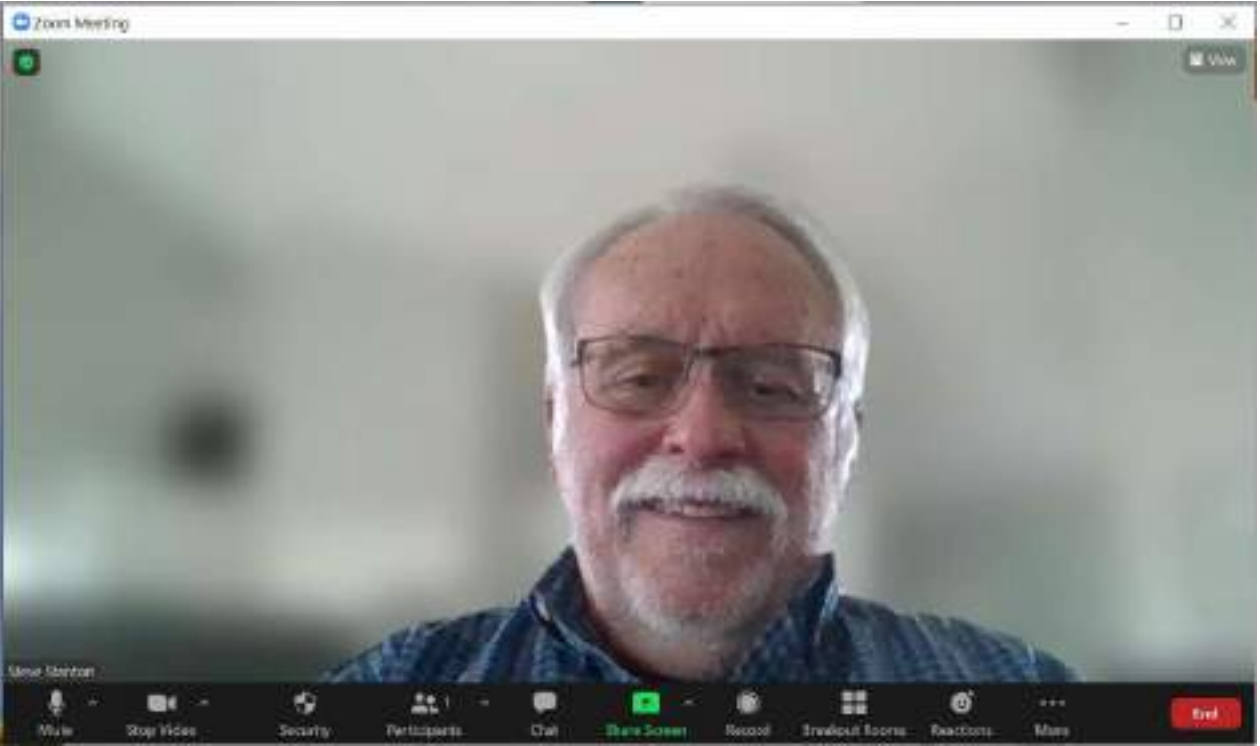

## **Zoom Control Bar**

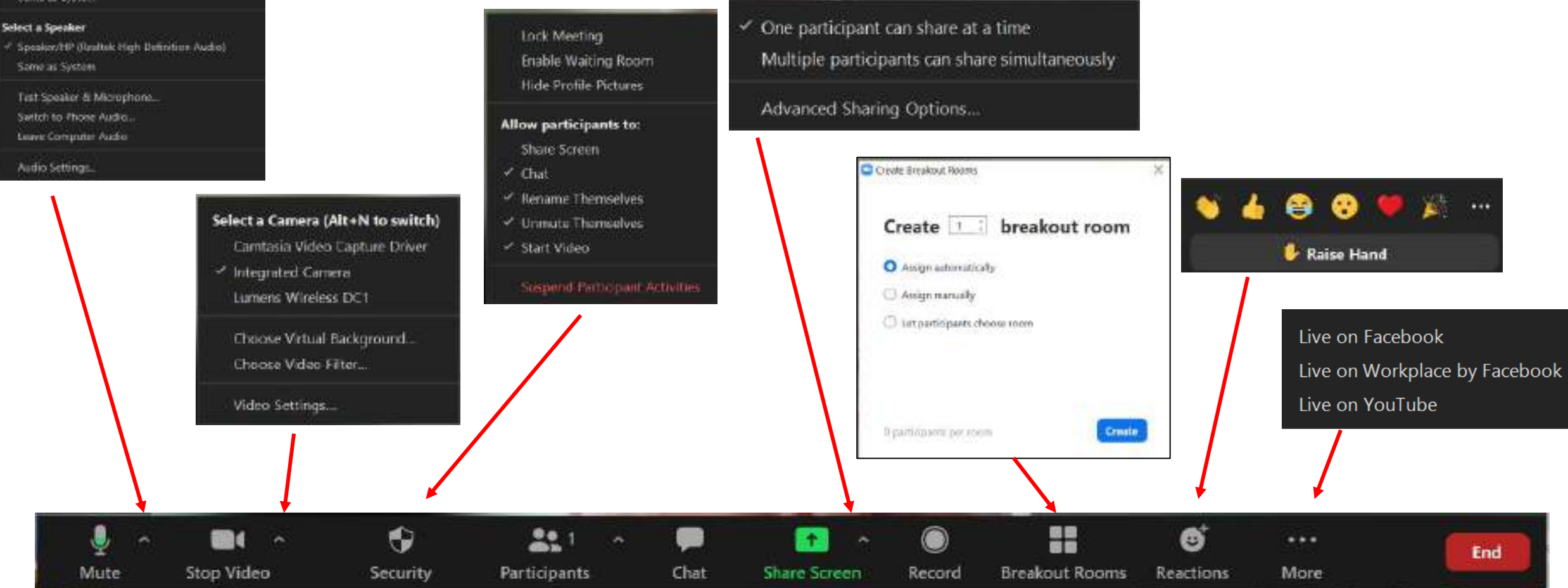

#### Select a Microphone

Microphone Array (Realtek High Definition Audio) Some as System

## Virtual Background

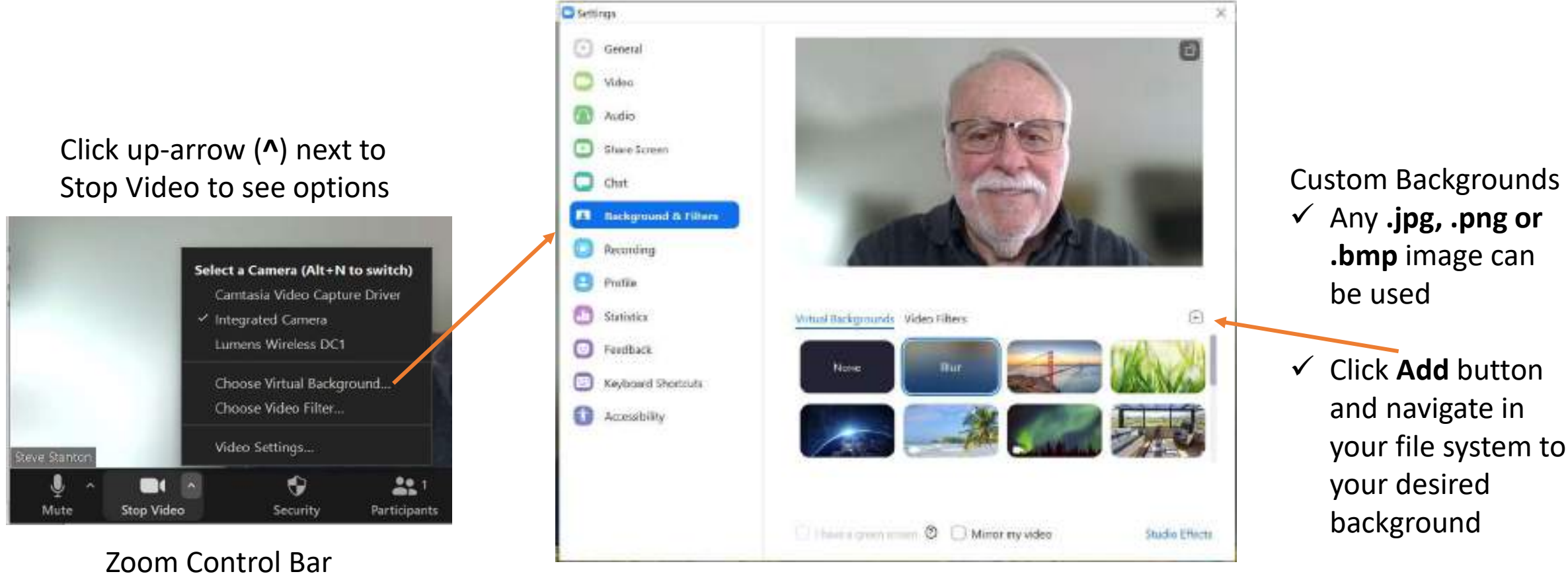

#### Select Virtual Background

## Virtual Backgrounds

Picture taken in my office with <u>Zoom</u> <u>Virtual Background</u>

- Using Virtual Backgrounds takes quite a bit of computational power.
- Works best with actual Green Screen background.

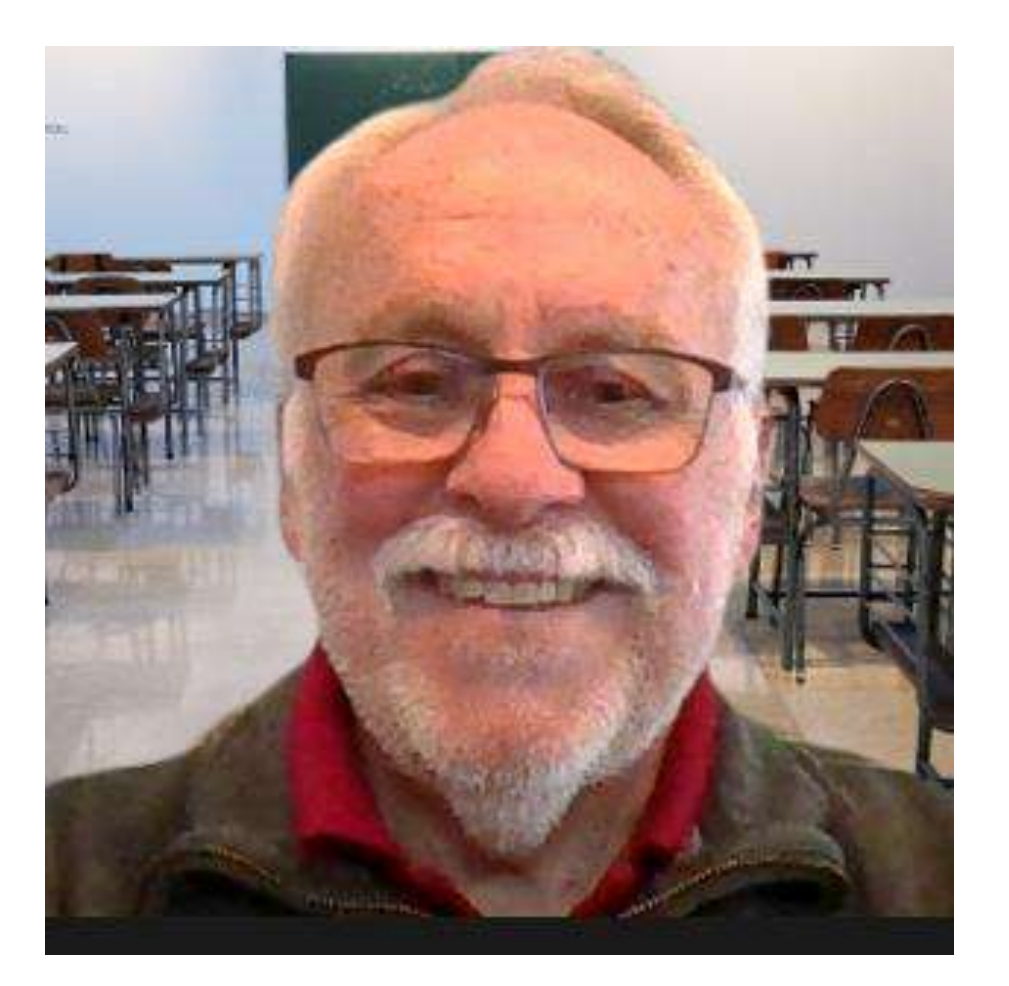

## **Video Filters**

Settings

#### Gerenal 6 Click up-arrow (^) next to Stop Video to Video see options & settings 6 Audio 5hare Screen C Chat Select a Camera (Alt+N to switch) Background & Filters Camtasia Video Capture Driver Recording Integrated Camera Prufile Lumens Wireless DC1 D Statistica Virtual Backgrounds Video Filters Choose Virtual Background... Feedback Choose Video Filter... C Keyboard Shortouts Accessibility Video Settings... Steve Stanton ۲ 23 -Stop Video Mute Security Participants Mirror my video Studio Effects

Zoom Control Bar

#### Select Video Filter

## **Video Filters**

### Lots of Video Filter to choose from

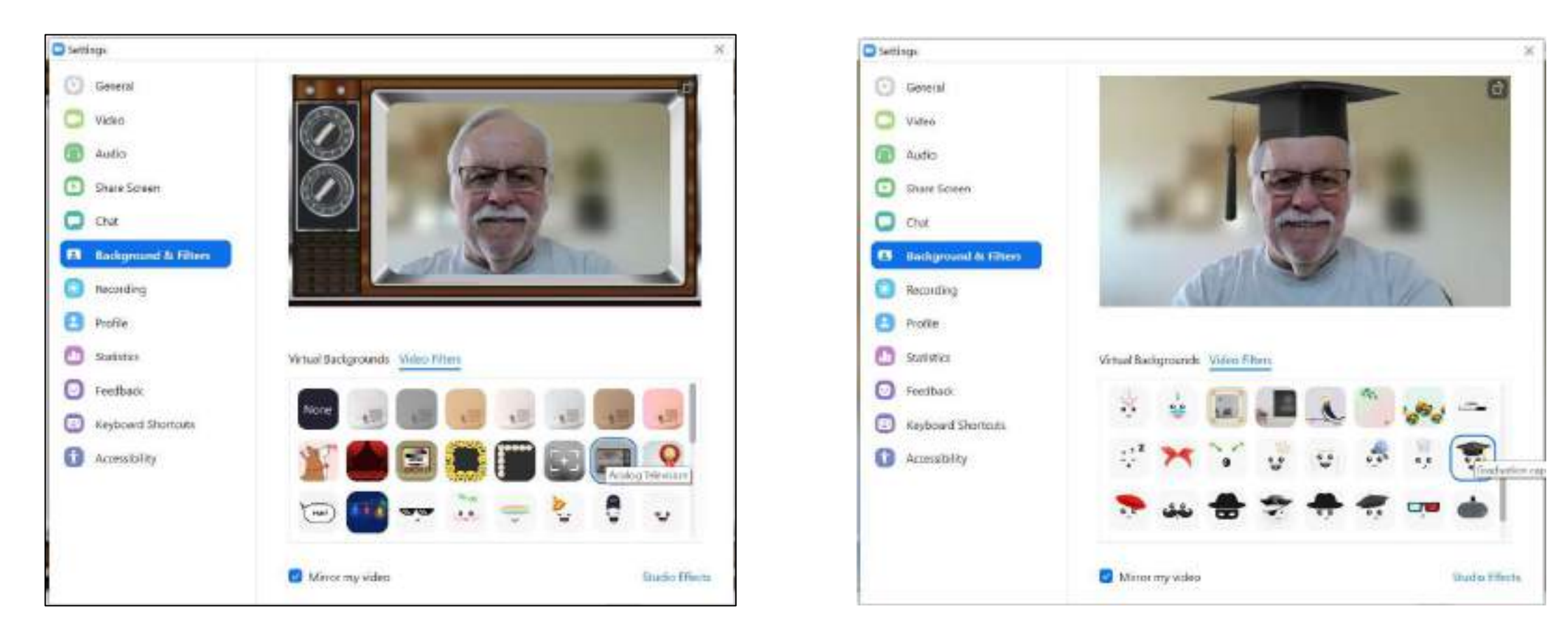

## **Video Settings**

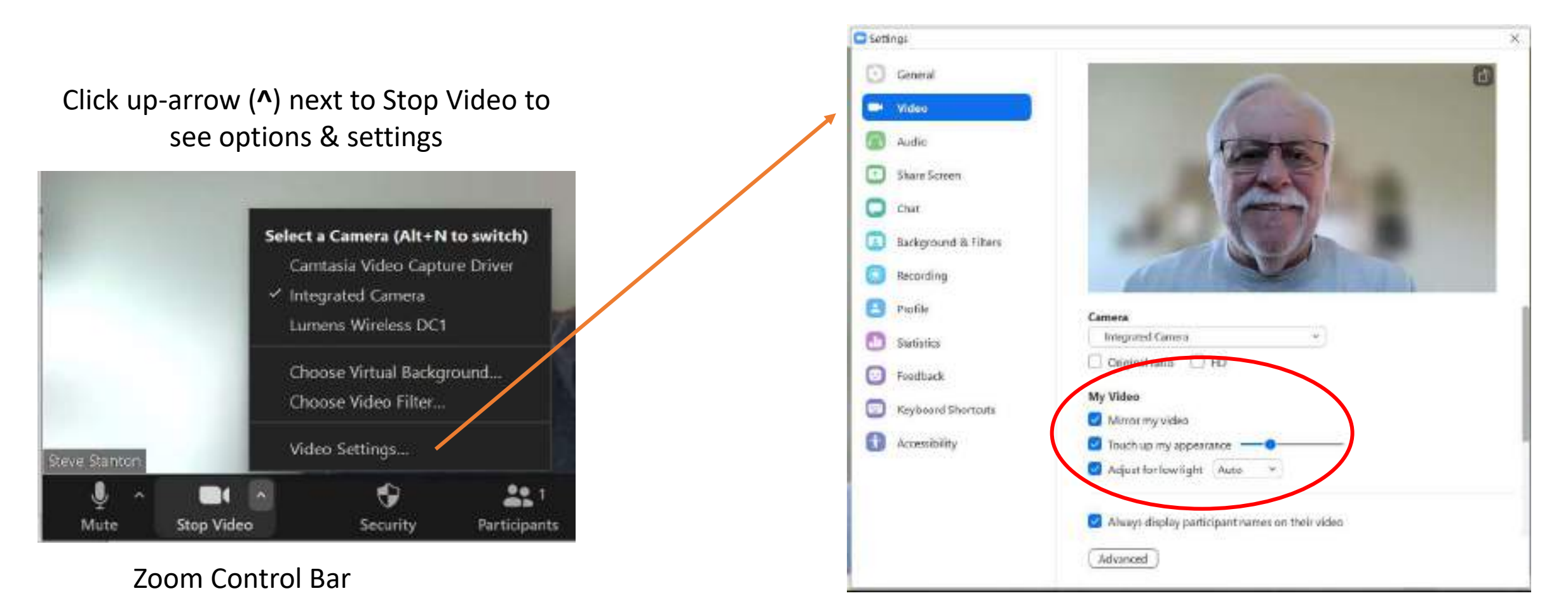

Select My Video Options

## **Normal Gallery View**

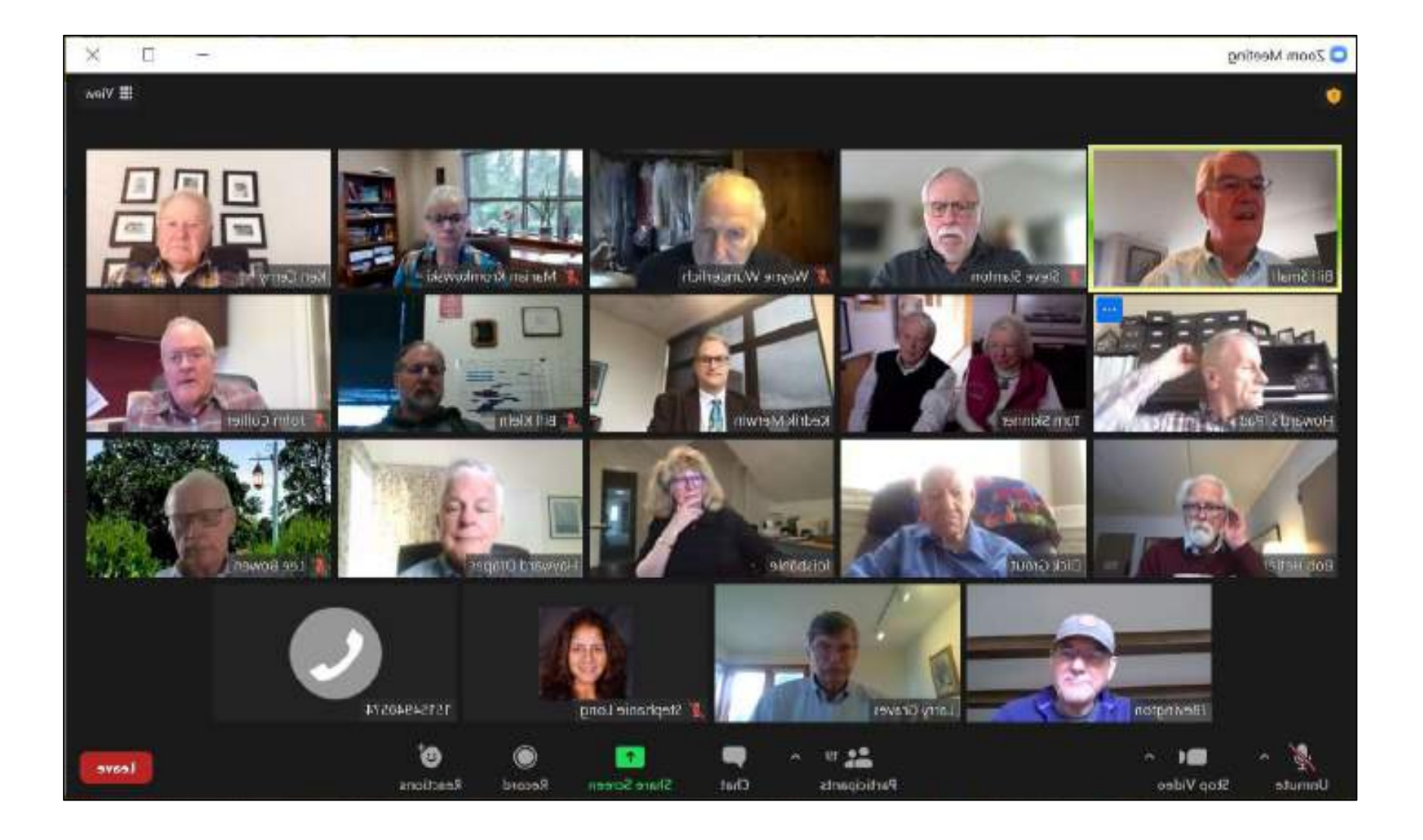

### **Immersive View**

(New)

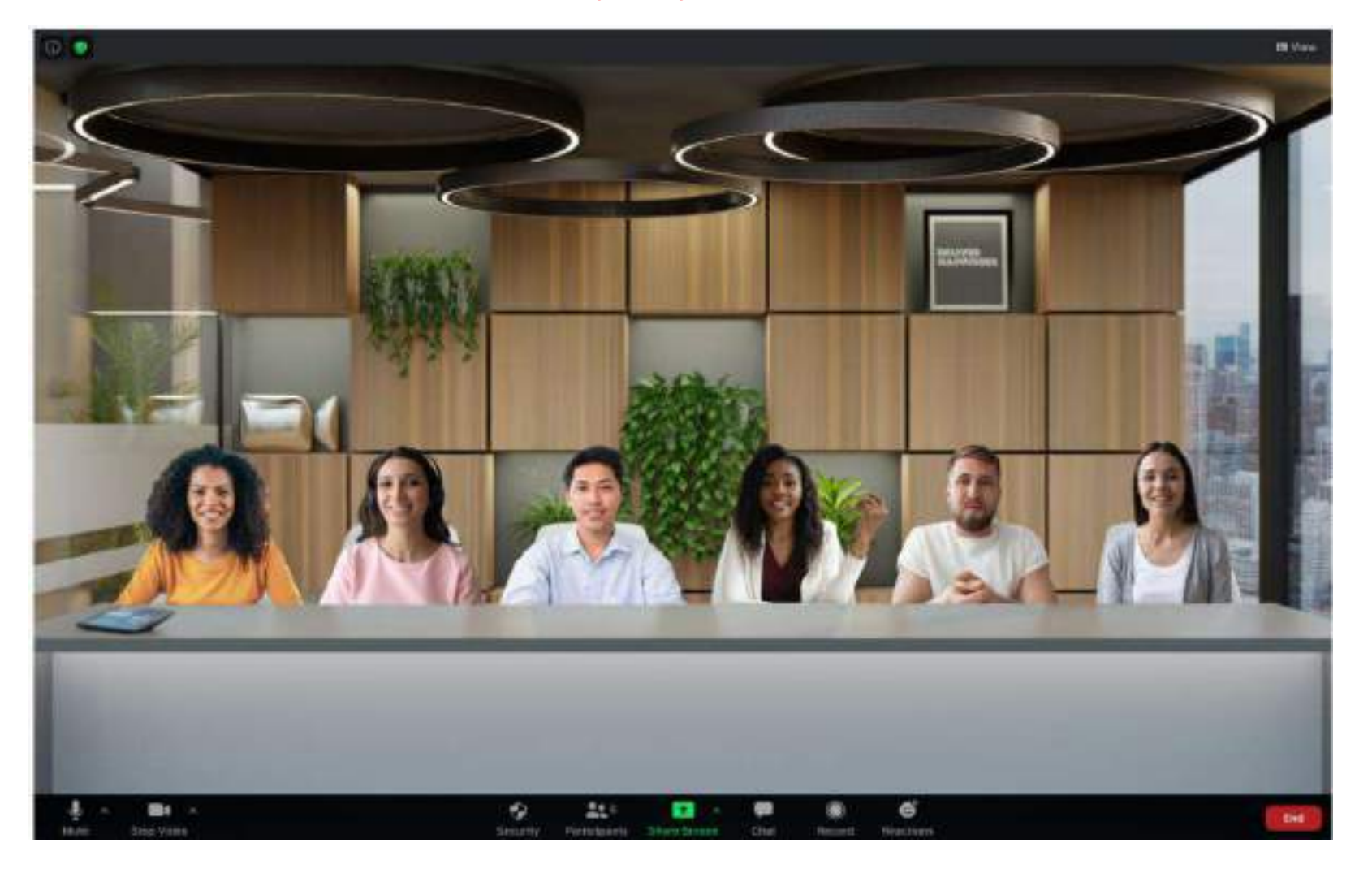

## **Immersive View**

Immersive View only available with Zoom version 5.6.4 and above and is enabled by default with this update.

– 🗆 X

To start, click **View** in upper right corner of Zoom screen then select **Immersive Scene** 

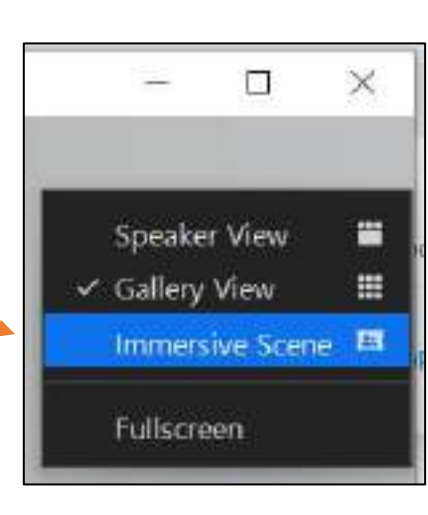

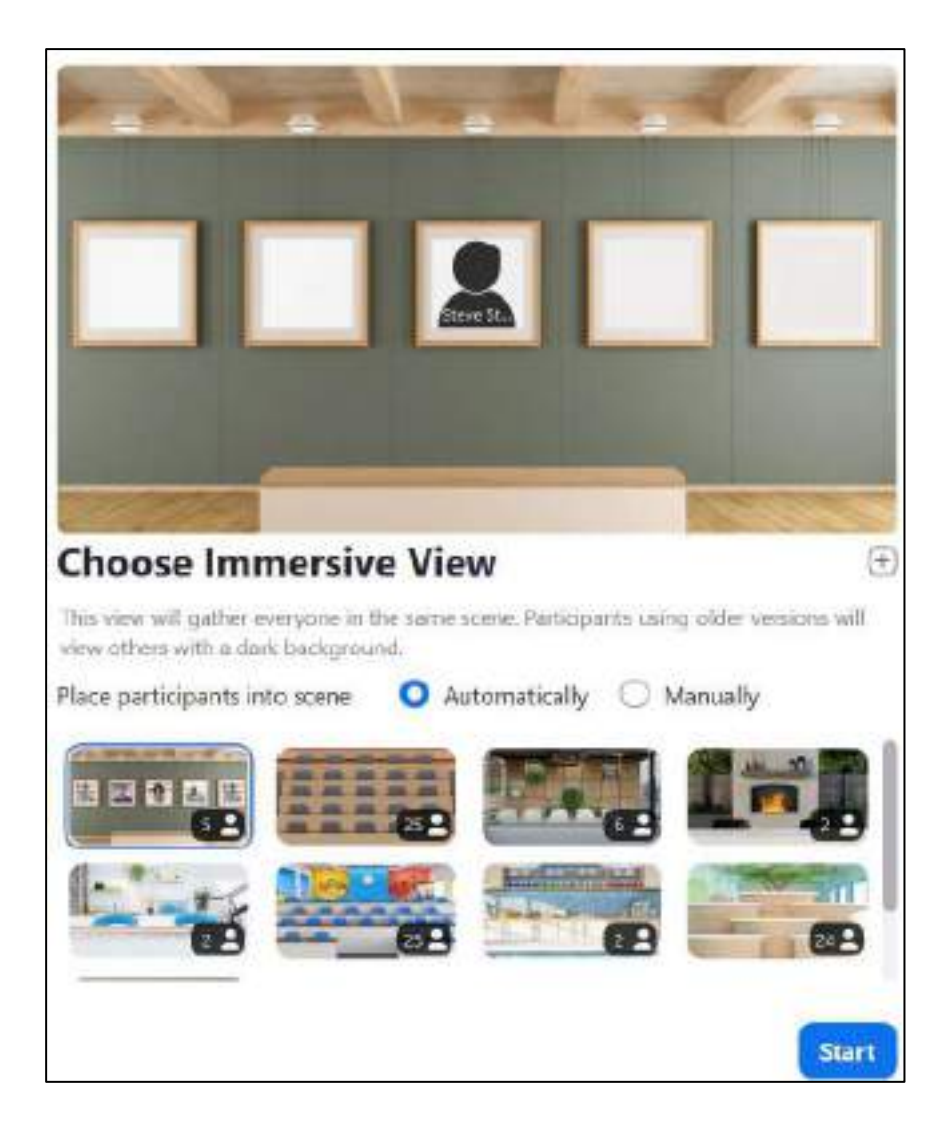

### In the Zoom Meeting

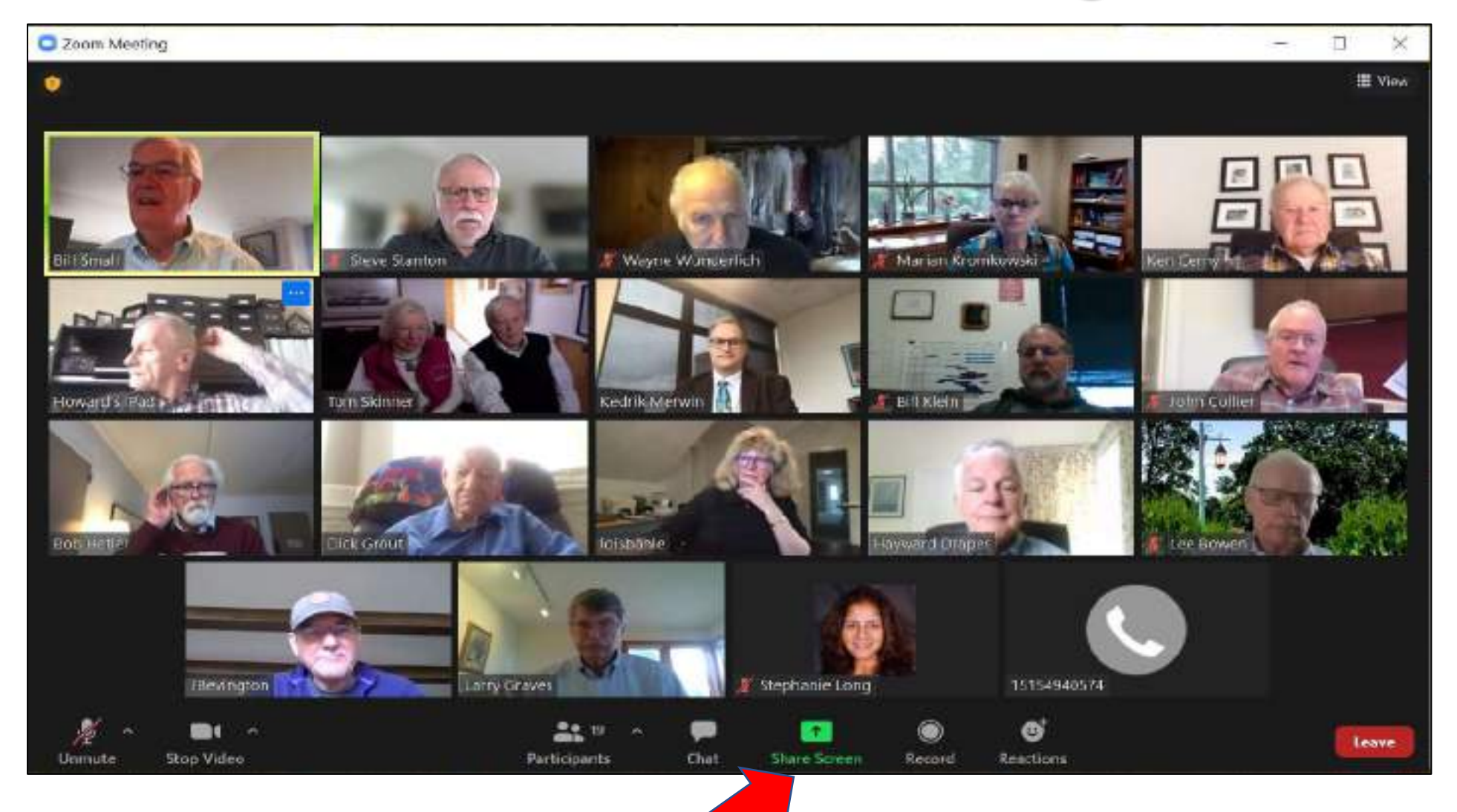

### **Screen Share**

#### **Available Screens to Share**

Shared Screen (PowerPoint)

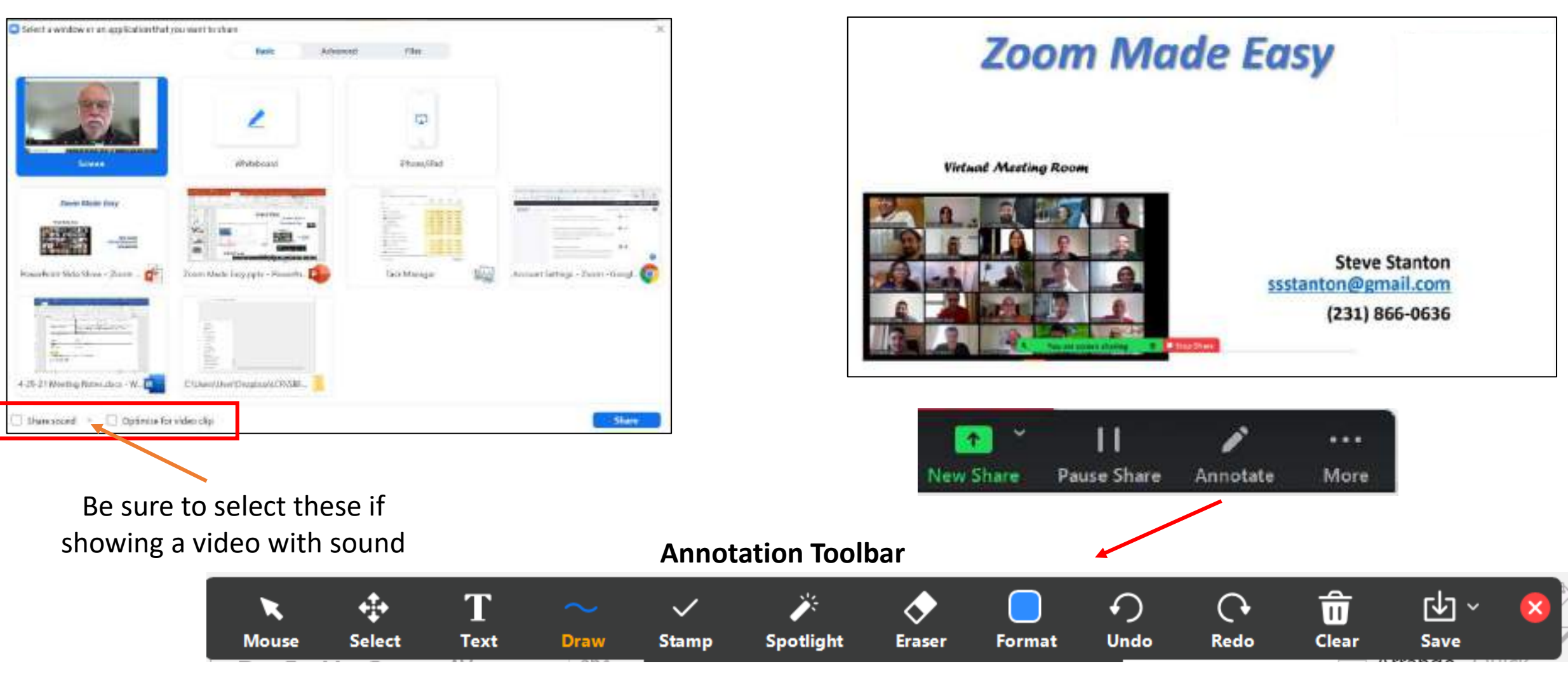

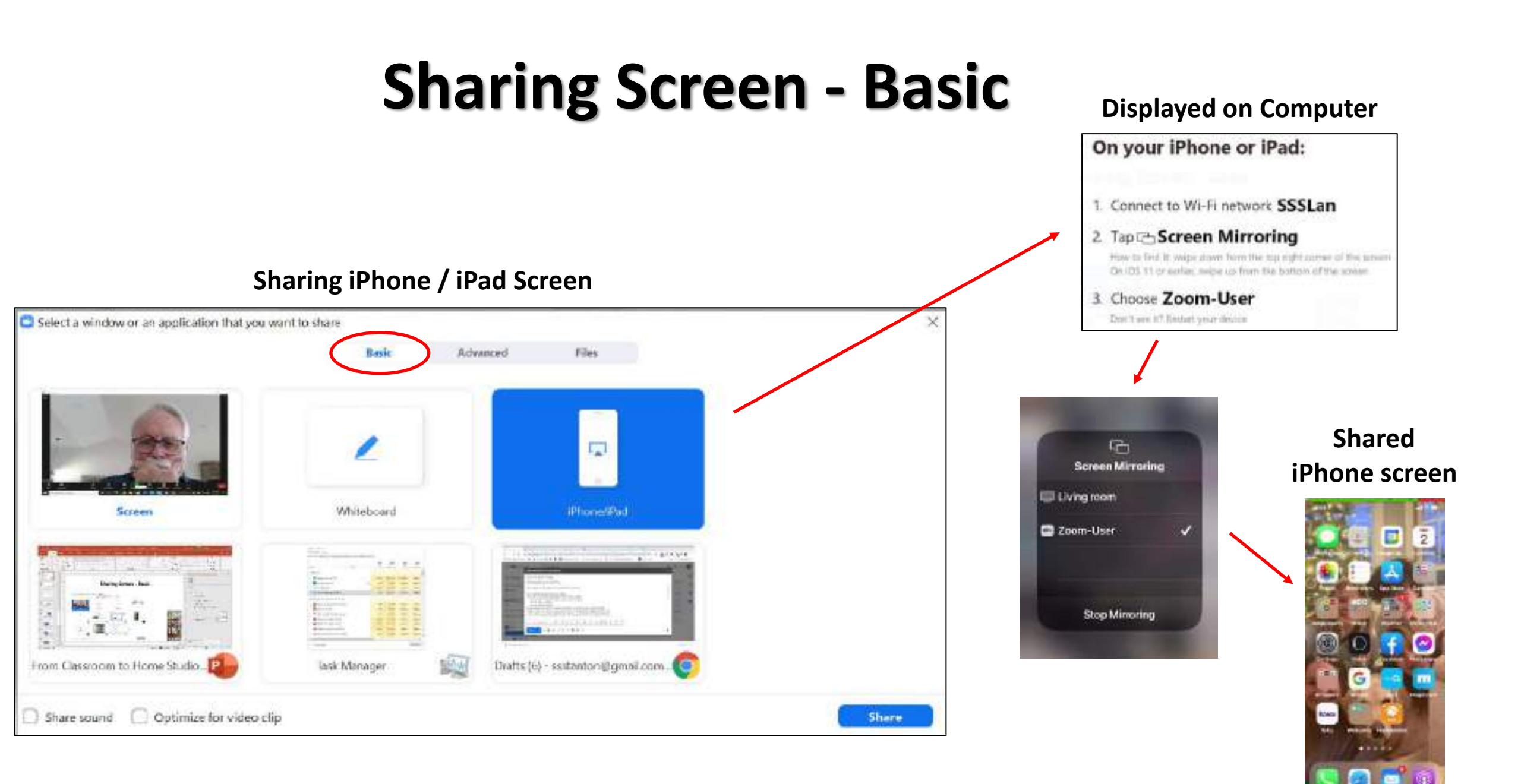

# **Sharing Screen - Advanced**

#### Using PowerPoint as Virtual Background

Jooin Millio Acausticity

PROPERTY OF TAXABLE PARTY.

dole

CONTRACT.

(Inclusion)

(International

| Sket syndow w sregistrion fragmung strand for     Nor       Sket syndow w sregistrion fragmung strand for     Nor       Sket syndow w sregistrion fragmung strand for     Nor       Sket syndow w sregistrion fragmung strand for     Nor       Sket syndow w sregistrion fragmung strand for     Nor       Sket syndow w sregistrion fragmung strand for     Nor       Sket syndow w sregistrion fragmung strand for     Nor       Sket syndow w sregistrion fragmung strand for     Nor       Sket syndow w sregistrion fragmung strand for     Nor |                                                                                                    |          |                      | Now my image is on<br>every PowerPoint slide           |
|----------------------------------------------------------------------------------------------------|----------------------------------------------------------------------------------------------------|----------|----------------------|--------------------------------------------------------|
| Element have lited Gamma                                                                                                    |                                                                                                    |          | Zoom Ma              | de Easy                                                |
| Click <b>Share</b> then<br>navigate to and<br>open your<br>PowerPoint file                                                                                                    | Coor<br>Tantos<br>Tantos<br>Tantos<br>Catherandos<br>Catherandos<br>Tantos<br>Tantos | Silver ) | Virtual Meeting Room | Steve Stanton<br>ssstanton@gmail.com<br>(231) 866-0636 |

# **Other Features / Functions**

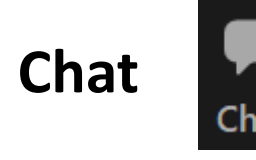

Allow meeting participants to send a message visible to all participants or to a specific participant

• This is enabled by default

Polls

Allow host to use "Polls" in meeting. Host can add polls before or during the meeting.

Polls

- To enable go to **Zoom.us**
- Login to your account
- In left hand pane, click
   Account Management then
   Account Settings under
   ADMIN
- In the right section click In Meeting (Basic)
- Scroll down to Meeting Polls

### **Breakout Rooms**

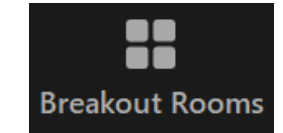

Allow host to split meeting participants into separate, smaller rooms

- To enable go to **Zoom.us**
- Login to your account
- In left hand pane, click Account
   Management then Account
   Settings under ADMIN
- In the right section click In Meeting (advanced)
- Scroll down to Breakout room

# **Other Features / Functions**

### Participants

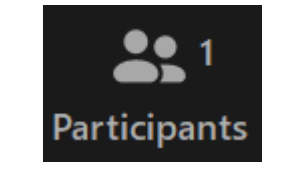

Functions available under Participants include Mute/Unmute mic, Renaming, Selecting a CoHost, Blocking Participants

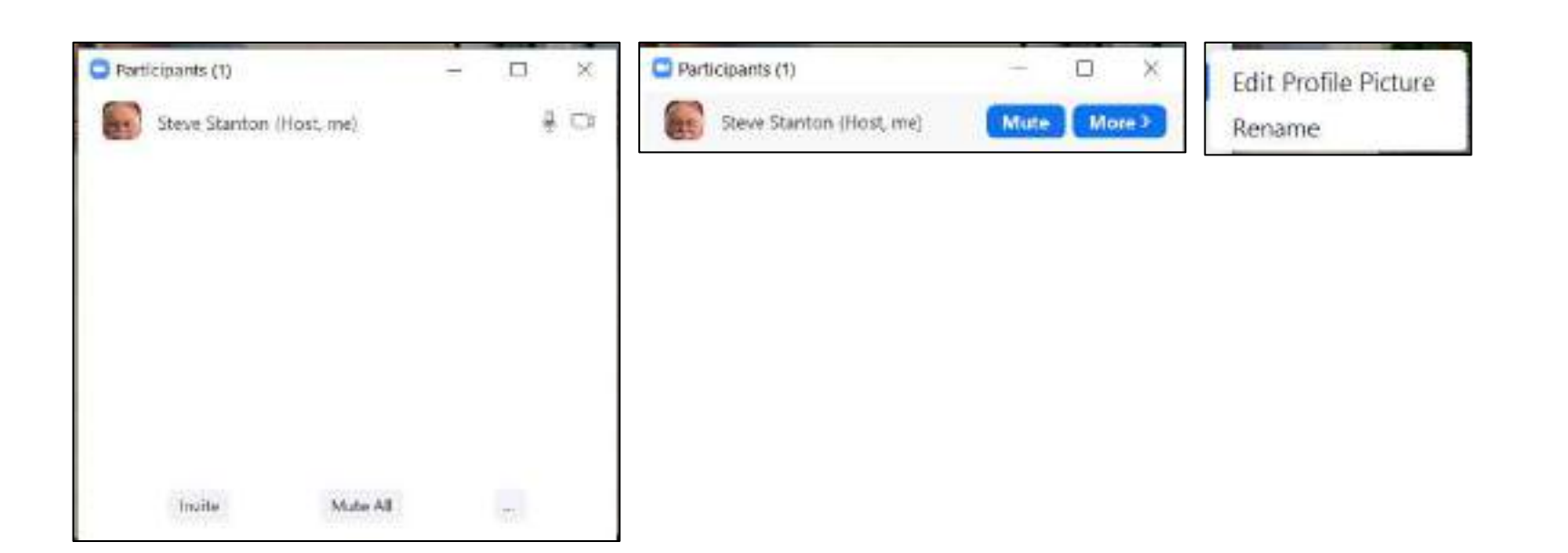

### **Record Meeting**

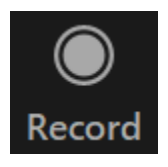

Meeting can be recorded as audio-only and audio / video. Recordings can be saved to your computer or to the Zoom Cloud.

# **Meeting Information**

Click **Green Shield** in upper left corner of Zoom meeting screen to access Meeting Information

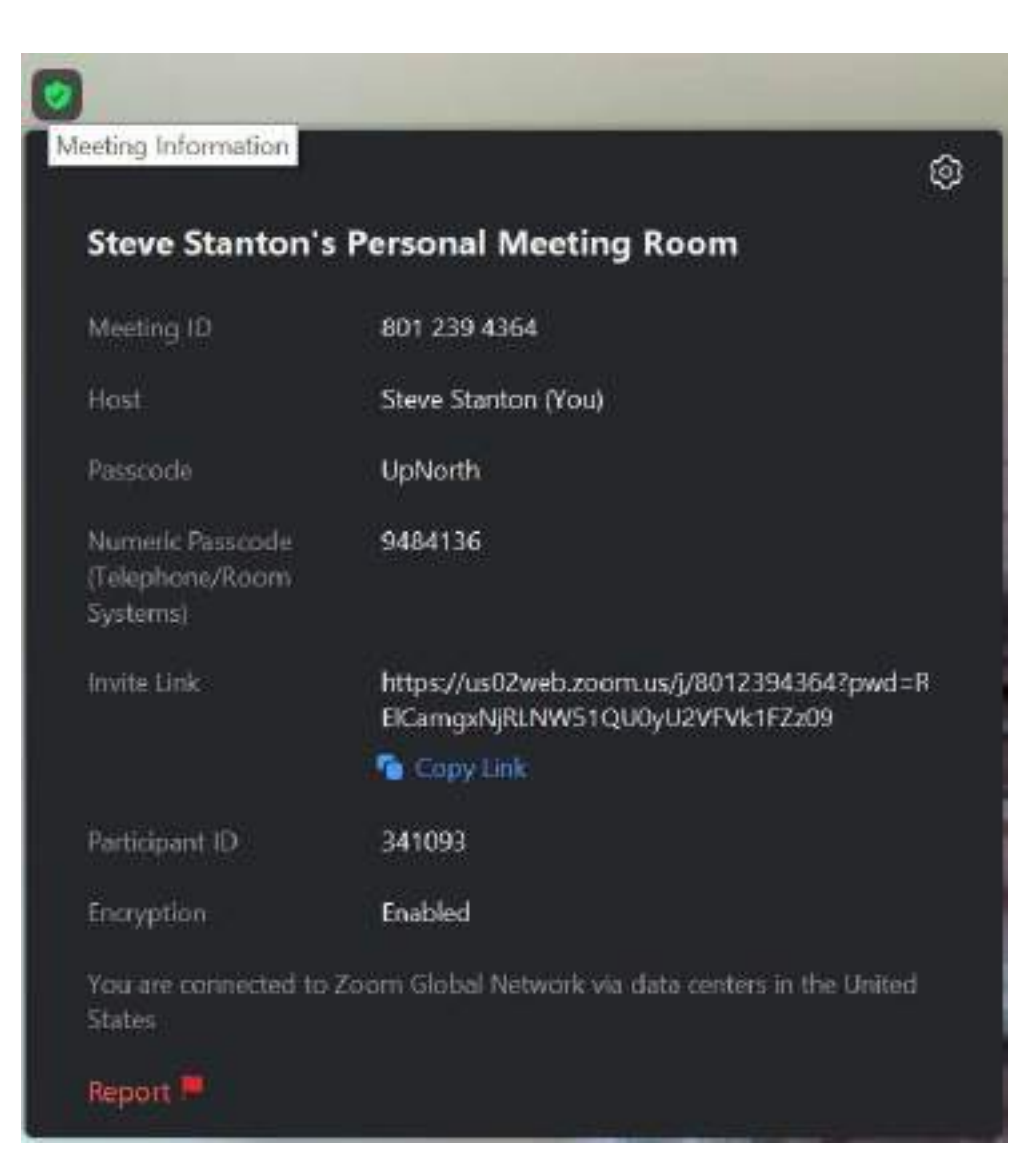

## **Keyboard Shortcuts**

Click Your <u>Profile Icon</u> then <u>Settings</u> to access

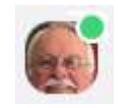

### **PC Keyboard**

- Alt + A Mute/Unmute Audio
- Alt + M Mute/Unmute Audio for everyone except Host
- Alt + N Switch Cameras
- Alt + S Start/Stop Screen Sharing
- Alt + T Pause/Resume Screen Sharing
- Alt + V Start/Stop Video
- **Space bar**: Push to talk

#### Mac Keyboard

- **Cmd + Shift + A:** Mute/Unmute audio.
- **Cmd + Ctrl + M:** Mute audio for everyone except the host.
- Cmd + Shift + N: Switch camera
- **Cmd + Ctrl + U:** Unmute audio for everyone except host.
- **Cmd + Shift + V:** Start/stop video.
- **Space bar**: Push to talk.

## Webcam & Microphone

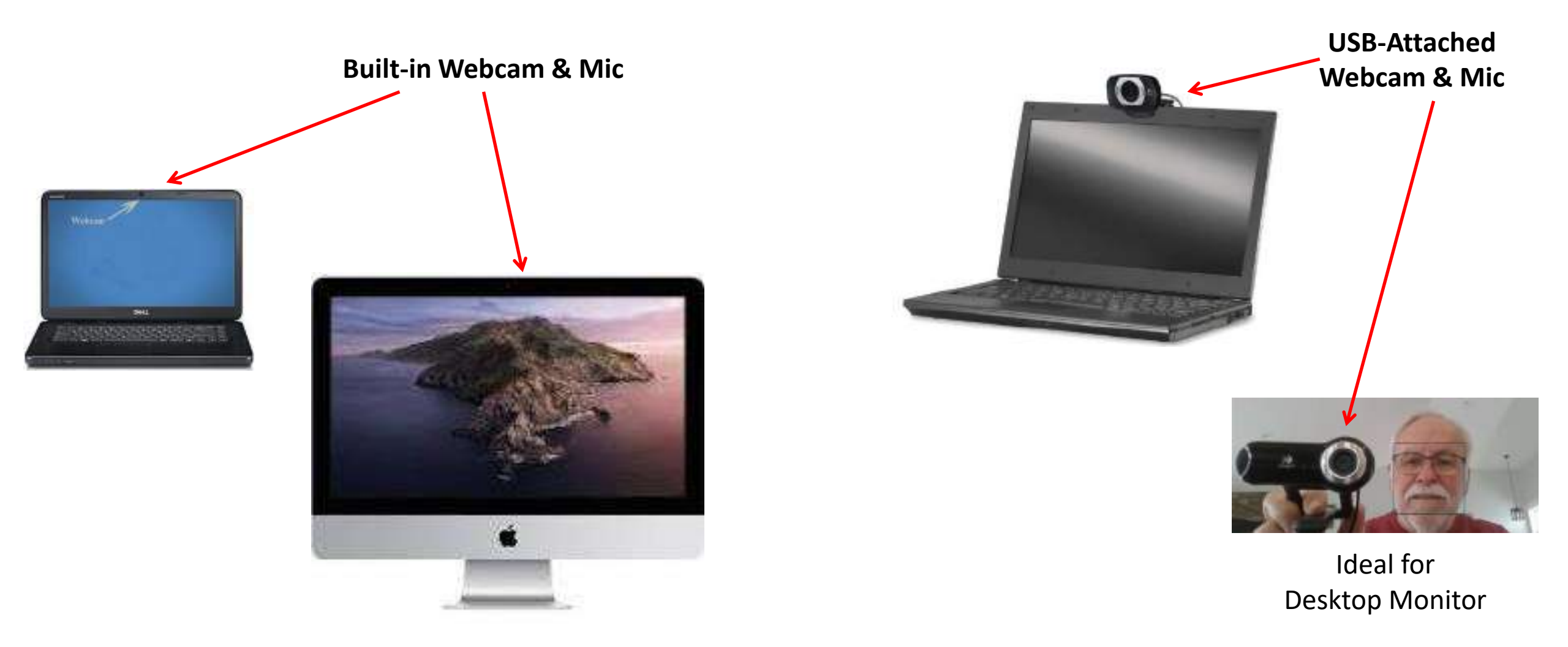

### LadyBug (document camera)

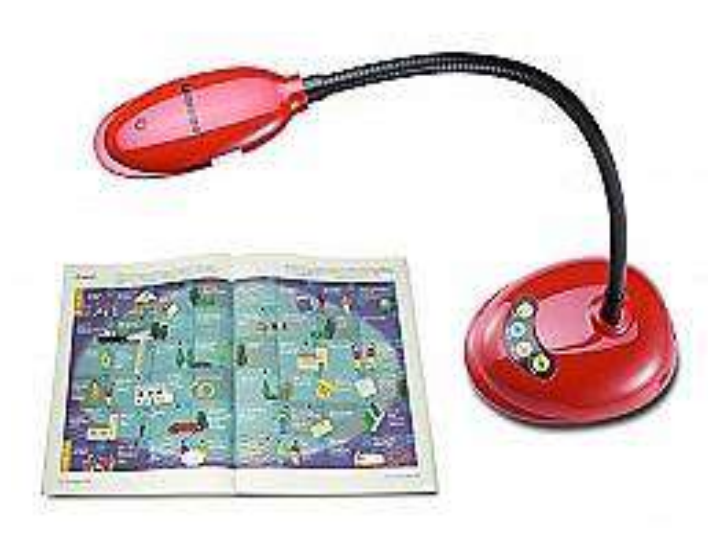

Lumens DC 125 - document camera

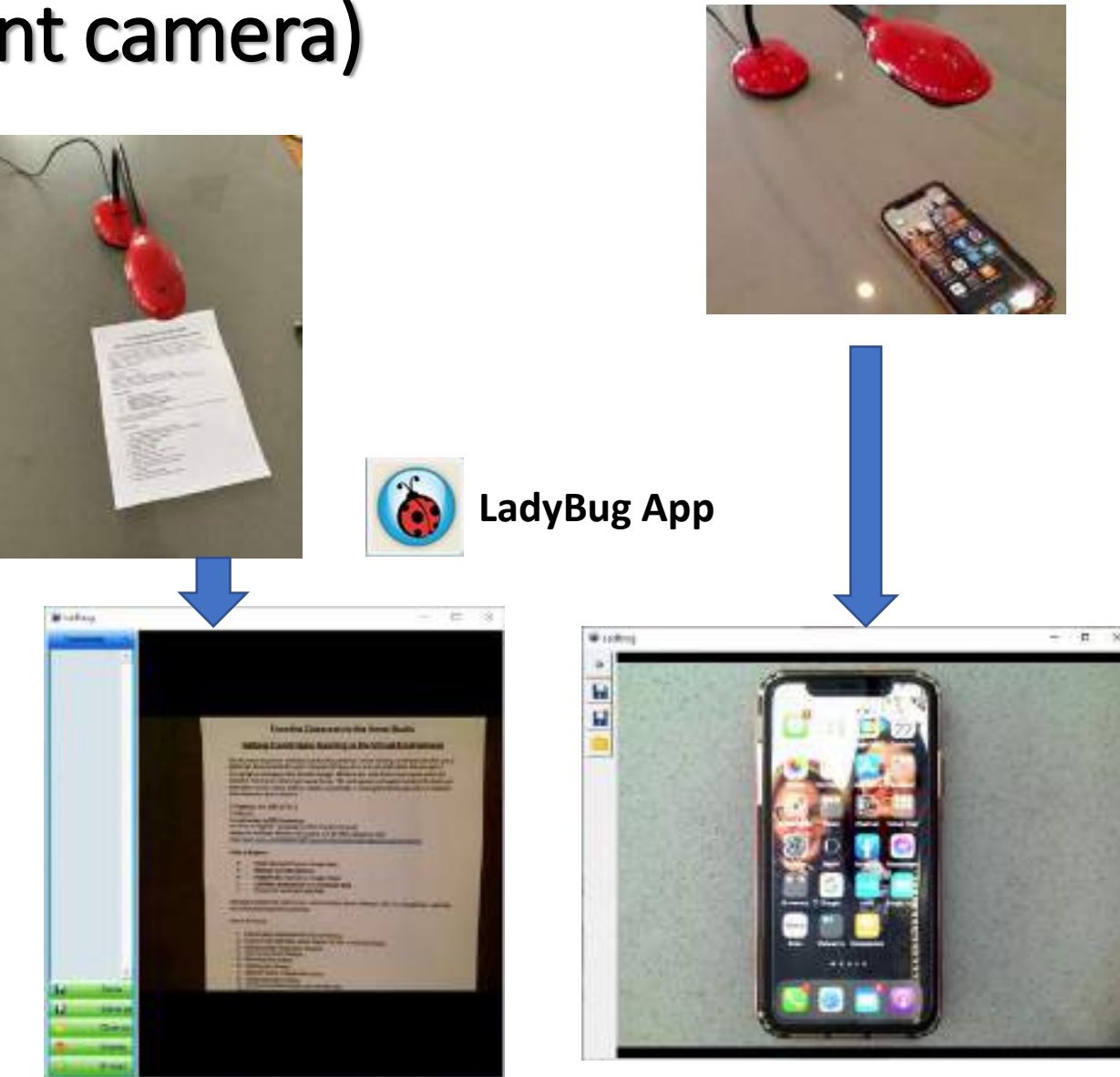

# Navigation

Switching quickly between the Zoom gallery view and the various documents and apps when screen sharing is key to effective presentation of information being conveyed

### **PC Shortcut Keys**

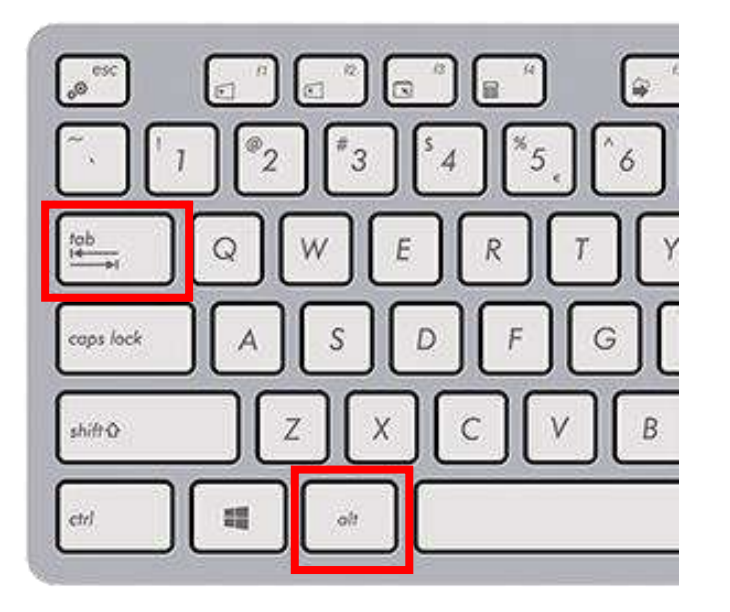

Alt + Tab to switch between open apps

### **Mac Shortcut Keys**

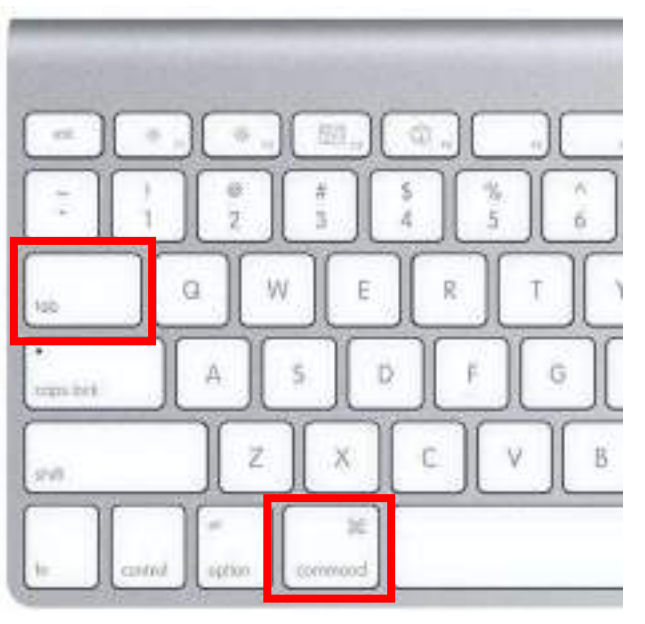

**Command + Tab** to switch between open apps

## **Switching Between Open Apps**

- Click Alt + Tab or Command + Tab and hold the Alt or Command key to see all open apps
- With the **Alt** or **Command** still pressed, click the **Tab** key to switch between open apps
- Click Alt + Tab or Command + Tab quickly to switch between last two apps viewed

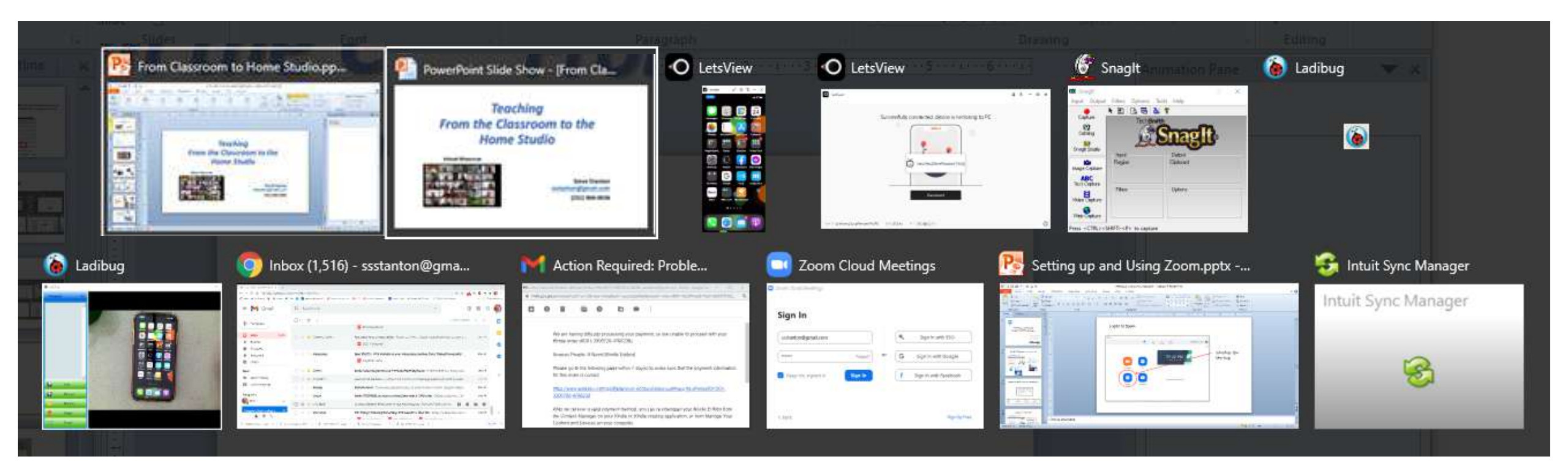

### YouTube Video "All the Top New Features in Zoom"

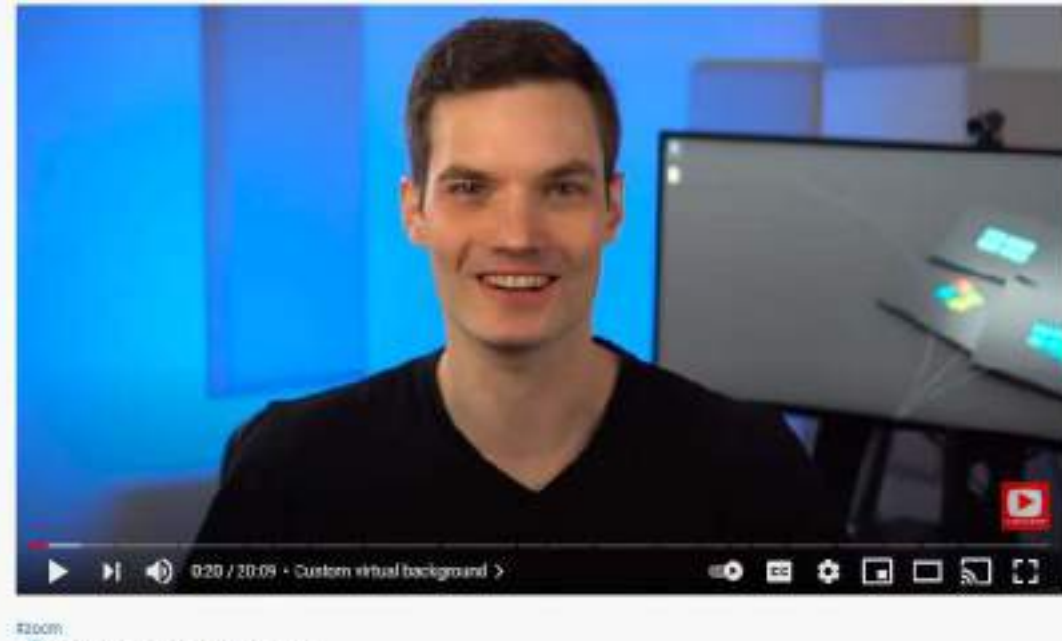

🙍 Top 20 Zoom Tips & Tricks

https://www.youtube.com/watch?v=WjwZTRve3Zc

### **Contents:**

### Timestamps

00:00 Introduction <u>00:19</u> Check for updates 00:50 PowerPoint as virtual background 02:20 Share multiple windows <u>03:11</u> Multiple users can share simultaneously 04:29 Share reactions 05:07 Live captions 06:53 Participants can choose breakout room 07:16 Co-host can manage breakout rooms 07:53 Touch up appearance enhancement 08:17 Adjust for low light 08:44 49 participant gallery view 09:29 Video filters 09:49 Studio effects <u>11:00</u> Suppress background noise 11:48 Ringtones 12:16 Professional music mode <u>13:12</u> End-to-end encryption 14:48 Pin chats

<u>YouTube Video</u> "5 Meeting Tips that will make you look like a Pro"

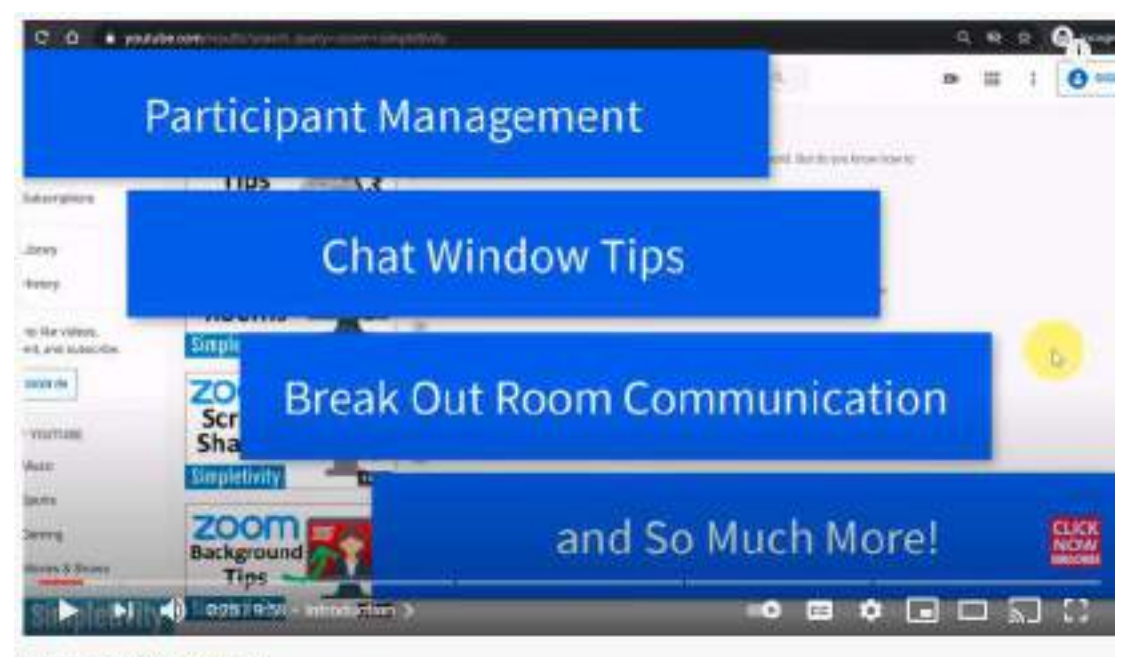

Pampielly by #200m #200mmeeting

5 Zoom Meeting Tips That Will Make You Look Like a Pro

https://www.youtube.com/watch?v=\_gfoJKzj2xA

### **Contents:**

### Timestamps

0:00 Introduction
0:46 Private Zoom Chat Messages
2:28 Renaming Zoom Participants
3:54 View Zoom Participants in Different Ways
6:03 Broadcast to All Break Out Rooms
7:48 How to reuse Zoom Polls

<u>YouTube Video</u> "Screen sharing in Zoom"

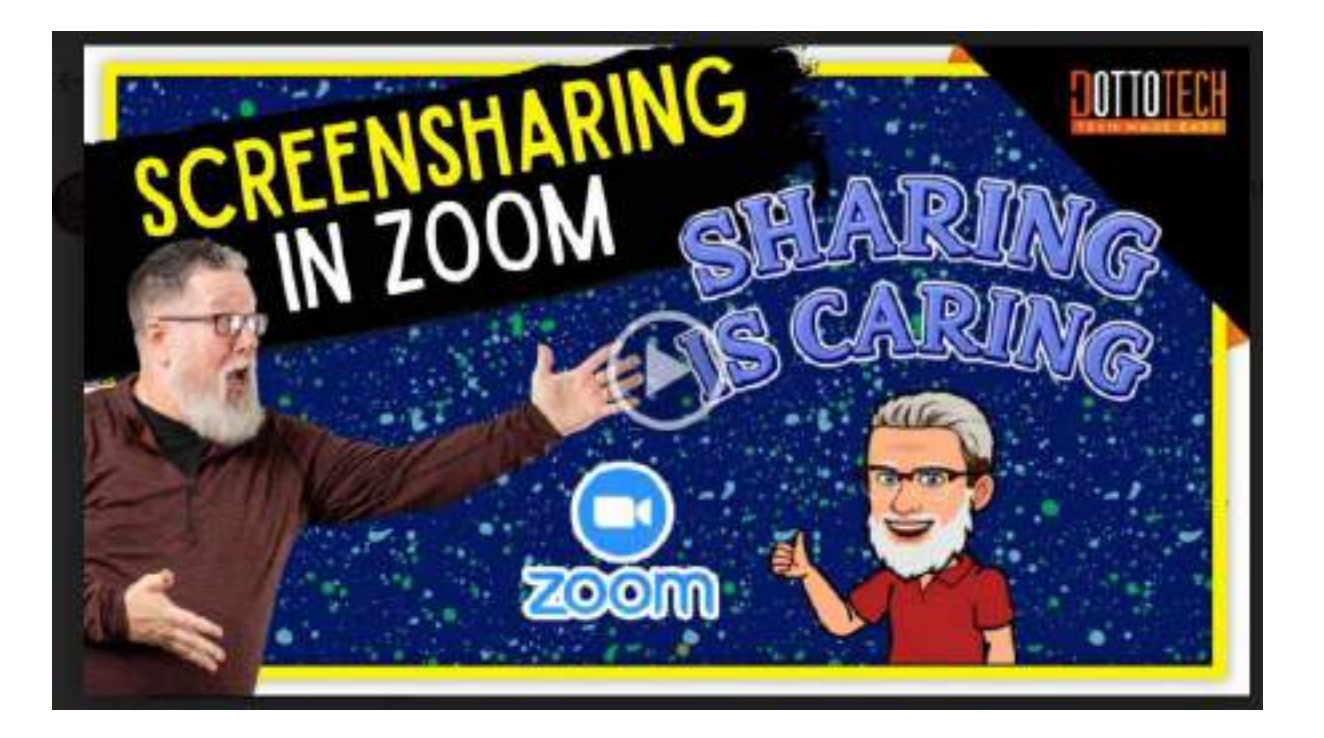

### **Contents:**

Zoom has some very extensive screen sharing features including

- sharing your desktop
- sharing an application window
- sharing a video
- sharing a mobile or tablet screen (cool)
- sharing a second camera (very cool!)

https://youtu.be/NaEHmwQvQxY/

YouTube Video "Zoom for Teachers

- Procedures & Best Practices"

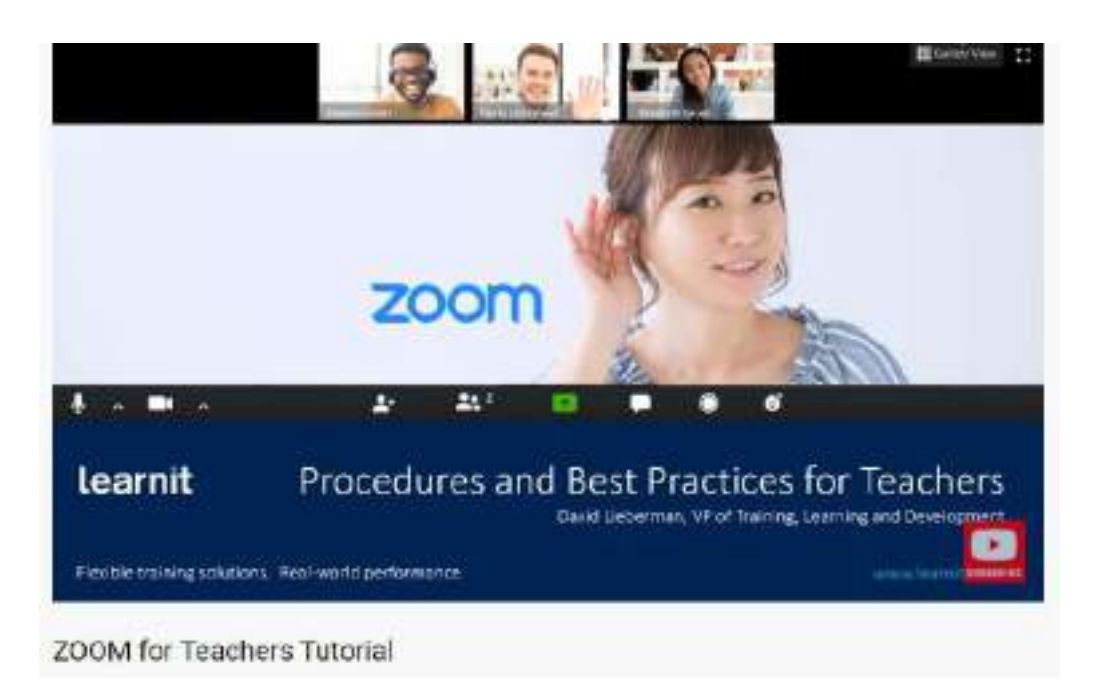

### https://youtu.be/uHd4Cff4Ha8

### **Contents:**

ZOOM Cheat Sheet: https://bit.ly/30fKztq

### **O** Timestamps

0:00 Start 0:03 Introduction 1:10 Signing In & Setting Up 5:05 Testing & Troubleshooting 7:30 Four Secrets to a Successful Class 14:36 General Features & Uses 25:22 Utilizing Breakout Rooms 33:52 Starting Classes Effectively 37:55 Conclusion

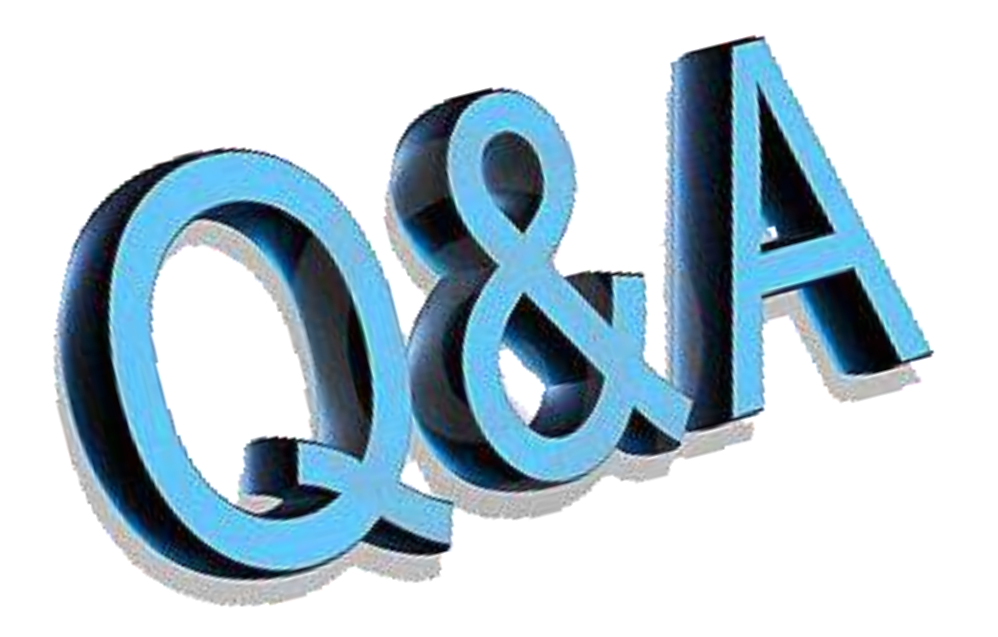

### What else can we address??